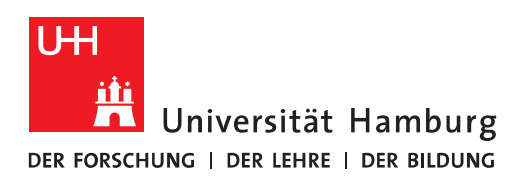

# Handout

## für die Einrichtung von Microsoft Outlook

- <u>Wenn Sie schon mit Outlook gearbeitet haben, lesen</u> <u>Sie bitte weiter auf Seite 5 Absatz 2!</u>
- Rufen Sie Outlook das erste Mal auf, werden Sie aufgefordert, einen Namen für Ihr Profil einzugeben. Geben Sie bitte einen Profilnamen ein und klicken auf "Ok".

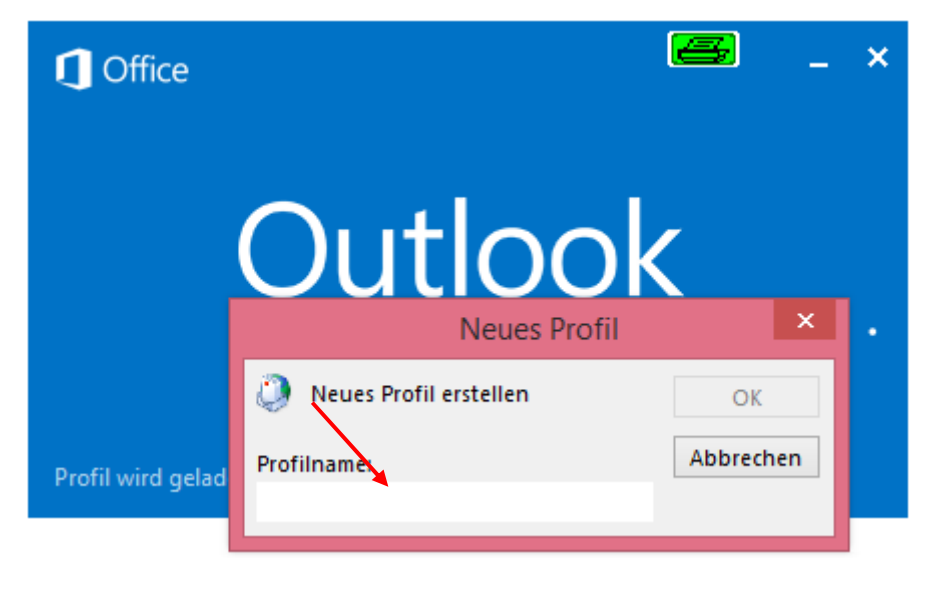

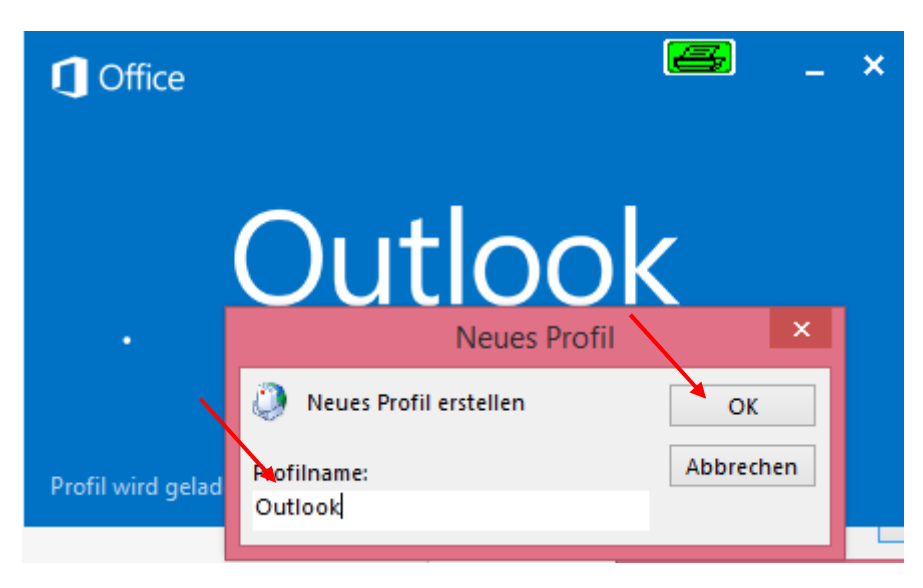

• Wenn nicht schon automatisch erfolgt, geben Sie bitte Ihre E-Mail Adresse ein und klicken auf "Weiter".

|   |                                                  | Konto hinzufügen                                      | ×                           |
|---|--------------------------------------------------|-------------------------------------------------------|-----------------------------|
|   | Konto automatisch einr<br>Outlook kann Ihre E-Ma | <b>ichten</b><br>il-Konten automatisch konfigurieren. | ×.                          |
|   | E-Mail-Konto                                     |                                                       |                             |
| F | Ihr Name:                                        | Wagner, Nicolai<br>Beispiel: Heike Molnar             |                             |
|   | E-Mail-Adresse:                                  | nicolai.wagner@uni-hamburg.de                         |                             |
|   |                                                  | Beispiel: heike@contoso.com                           |                             |
|   | O Manuelle Konfiguration                         | n oder zusätzliche Servertypen                        |                             |
|   |                                                  |                                                       | < Zurück Weiter > Abbrechen |

• Bei der u.s. Meldung, klicken Sie bitte auf "Ok".

| Konto hinzufügen                                                                                                    | ×                |
|----------------------------------------------------------------------------------------------------|------------------|
| Nach Ihren E-Mail-Servereinstellungen suchen                                                                                                    | ×~               |
| Konfiguration                                                                                                    |                  |
| <ul> <li>Outlook schließt die Konfiguration Ihres Kontos ab. Dieser Vorgang kann einige Minuten dauern.</li> <li>✓ Netzwerkverbindung herstellen</li> <li>→ Nach nicolai.wagner@uni-hamburg.de-Einstellungen suchen<br/>Am E-Mail-Server anmelden</li> </ul> |                  |
| E-Mail-Konto hinzufügen                                                                                                    |                  |
| Outlook muss neu gestartet werden, damit die aktuellen Änderungen<br>übernommen werden.                                                                                                    |                  |
| ОК                                                                                                    |                  |
|                                                                                                    |                  |
| < Zurück Wei                                                                                                    | iter > Abbrechen |

• Die sog. "Autodiscover-Funktion" in Exchange sollte Ihr Profil jetzt automatisch konfiguriert haben und Sie klicken auf "Fertig stellen".

| Konto hinzufügen                                                                                                    | ×             |
|----------------------------------------------------------------------------------------------------|---------------|
| Der Vorgang wurde erfolgreich abgeschlossen.                                                                                                    | ž             |
| Konfiguration                                                                                                    |               |
| Outlook schließt die Konfiguration Ihres Kontos ab. Dieser Vorgang kann einige Minuten dauern. <ul> <li>Netzwerkverbindung herstellen</li> <li>Nach nicolai.wagner@uni-hamburg.de-Einstellungen suchen</li> <li>Am E-Mail-Server anmelden</li> </ul> Herzlichen Glückwunsch! Das E-Mail-Konto wurde erfolgreich konfiguriert und kann jetzt verwendet werden. |               |
| Kontoeinstellungen ändern       Weiteres Konto hinzufü         < Zurück                                                                                                    | gen<br>rechen |

• Sollten Sie bei einem Neustart von Outlook in einem Anmelde-Fenster nach Ihren Anmelde-Daten gefragt werden, klicken Sie bitte in jedem Fall auf "Anderes Konto verwenden".

|                         | Windows-Sicherheit                                             | × |
|-------------------------|----------------------------------------------------------------|---|
| Microsoft<br>Verbindung | Outlook<br>mit wagnerni-admin@uni-hamburg.de wird hergestellt. |   |
| P                       | Uni-Hamburg\wagnerni-ad<br>Kennwort<br>Anmeldedaten speichern  |   |
| Р                       | Anderes Konto verwenden                                        | - |
|                         | OK Abbreche                                                    | n |

- Im neuen Fenster geben Sie dann bitte im Feld "Benutzername" vor Ihrer B-Kennung den Domänen-Namen gefolgt von einem "\" ein.
  - Beispiel: uni-hamburg\baq1234
- Im Feld "Kennwort" geben Sie bitte Ihr **B-Kennung-Passwort** ein.

## • <u>Wenn Sie noch nicht mit Outlook gearbeitet haben, le-</u> <u>sen Sie bitte weiter auf Seite 10 Absatz 2!</u>

 Wenn Sie schon mit Outlook arbeiten, ist der erste Schritt, die Sicherung Ihrer Daten aus Ihrem derzeitigen Outlook Profil (Dieses Profil wird in einem späteren Schritt gelöscht – Deshalb vorher die Daten in eine PST Datei sichern)

#### Sicherung der Outlook Daten vor der Umstellung des Profils

• Im ersten Schritt klicken Sie bitte auf "Datei" (ist in Exchange 2010 ebenfalls der Fall).

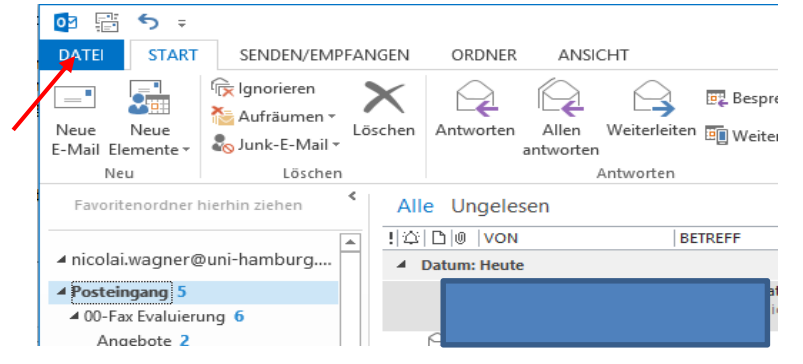

• Dann klicken Sie bitte auf "Regeln und Benachrichtigungen verwalten". Im nächsten Fenster auf "Optionen" und dann auf "Regeln exportieren". Im "Speichern unter" wählen Sie am besten den Ordner Download und klicken auf "Speichern". Damit sind Ihre Posteingangsregeln exportiert.

| Æ                                                                               | Posteingang - nicolai.wagner@uni-hamburg.de - Outlook                                                                                                    |
|---------------------------------------------------------------------------------|----------------------------------------------------------------------------------------------------|
| Informationen                                                                   | Kontoinformationen                                                                                                    |
| Öffnen und<br>exportieren<br>Speichern unter<br>Anlagen<br>speichern<br>Drucken | Inicolai.wagner@uni-hamburg.de     Microsoft Exchange     Konto hinzufügen     Kontoeinstellungen     Kontoeinstellungen     Ander der Einstellungen für diese Konto     oder Einstellungen     Zurdff wir direrer Konto initianet                                                                                                    |
| Office-Konto<br>Optionen                                                        | https://exchange.uni-hamburg.de//                                                                                                    |
| Beenden                                                                         | Automatische Antworten (abwesend)                                                                                                    |
|                                                                                 | Pi     Neue Regel. andern ~ Userbeingeren X joschen       Tools zum     * Bagein jatzt anwenden Ontionen       Auträumen *     * Edgein (in der angezeitgten Reihenfolge angewendet)       Auträumen *     * Test       Image: State of the state of the state of the                                                                                                    |
|                                                                                 | Regeln und<br>Benachrichtigungen verwalten<br>Al<br>Benachrichtigungen verwalten                                                                                                    |
|                                                                                 | Exportierte Regeln speichern unter                                                                                                    |
| <u>ک</u>                                                                        | T Sover PC > Downloads     C Pownloads     durchsuchen     P     Irion weder werden,     sollten die Regeln     p     Irion weder werden,     sollten die Regeln     p     Irion weder werden,     sollten die Regeln     p     Irion weder werden,     sollten die Regeln     p     Irion weder werden,     sollten die Regeln     p     Irion weder werden,     sollten die Regeln     p     Irion weder werden,     sollten die Regeln     p     Irion weder werden,     sollten die Regeln     p     Irion weder werden,     sollten die Regeln     p     Irion weder werden,     sollten die Regeln     p     sollten die Regeln     p     sollten die Regeln     sollten die Regeln     sollten     sollten die Regeln     sollten     sollten |
| Or                                                                              | Develoads     Name     Anderungsdr       Zuletzt besucht     Es wurden keine Suchergebnisse gefunden.     OK                                                                                                    |
|                                                                                 | Deteiname: Unbenant.rvz                                                                                                    |
| ۲                                                                               | Dateityp: Regel-Assistent-Regeln (*.rvz)                                                                                                    |

• Als nächsten Schritt, klicken Sie bitte auf "Kontoeinstellungen".

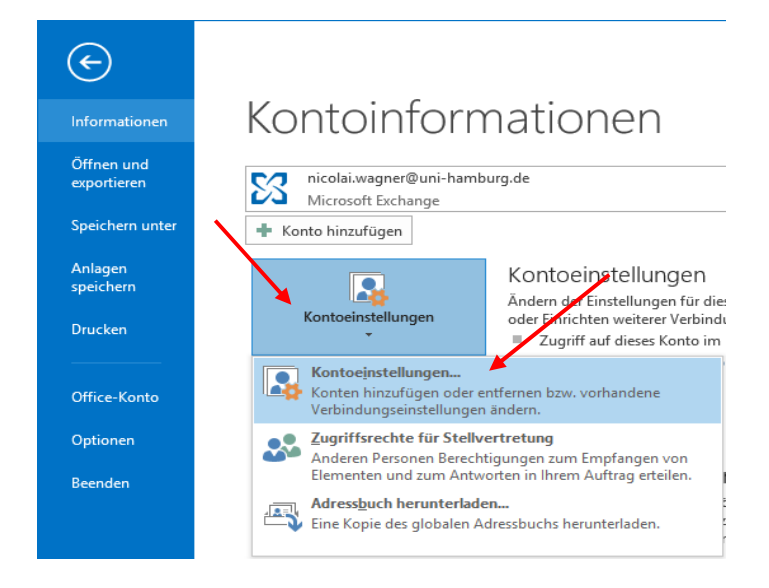

• Im nächsten Fenster klicken Sie auf "Datendateien" und "Hinzufügen", um eine PST-Datei anzulegen. Sie sollten die PST-Datei wieder im Ordner Download ablegen.

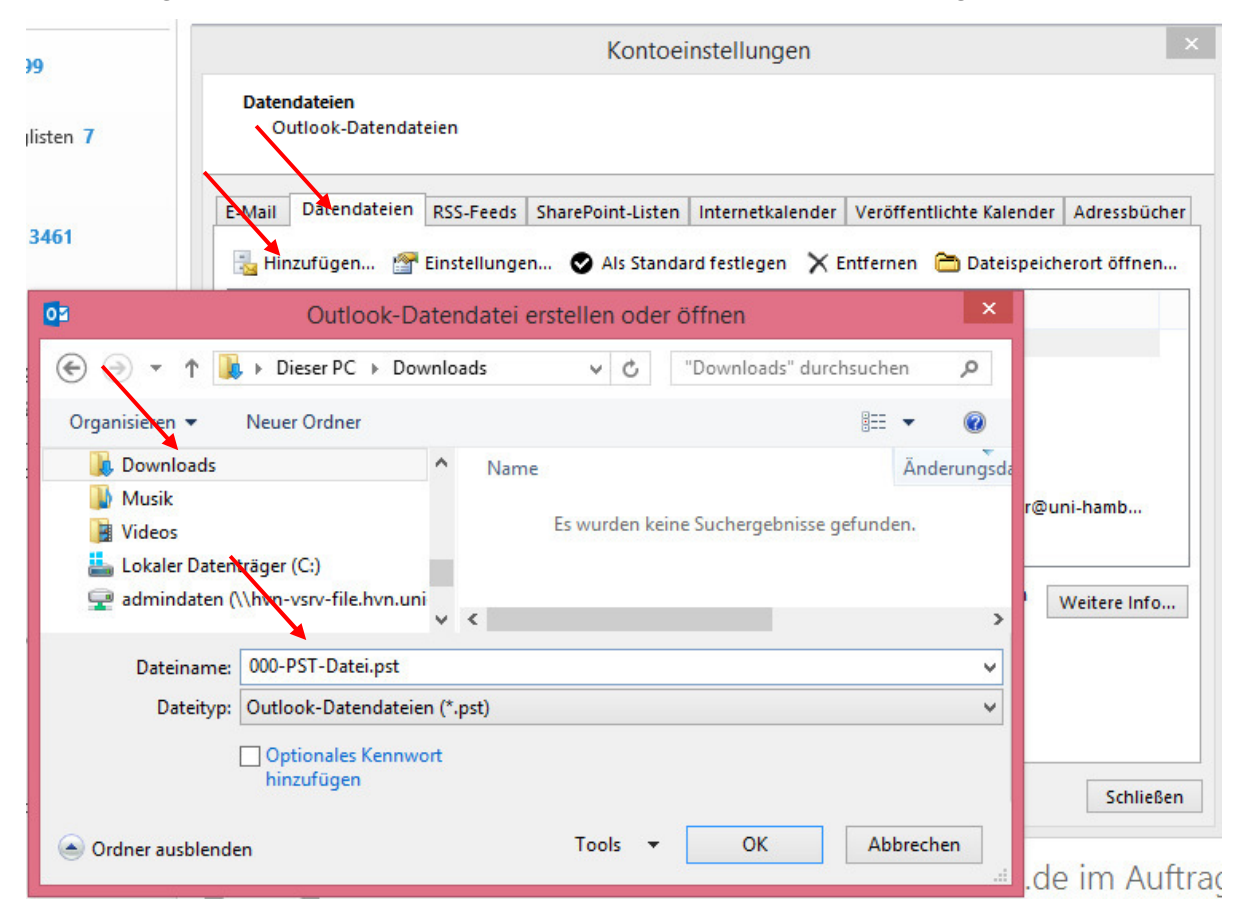

• Im nächsten Schritt "Kalender" auswählen, um den Ordner in die PST-Datei zu kopieren.

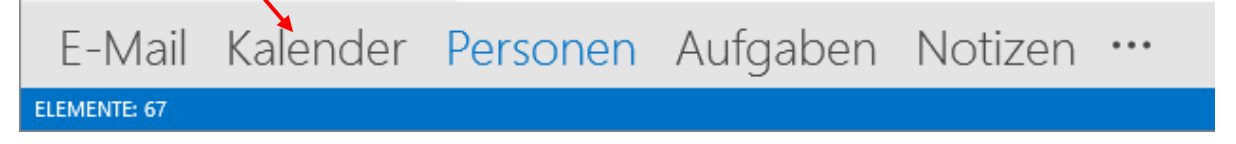

• Im Kalender **NUR** den Ordner auswählen, der auch wirklich Ihnen gehört! Und dann mit der rechten Maustaste "Ordner kopieren" anklicken und die PST-Datei aus der Liste auswählen.

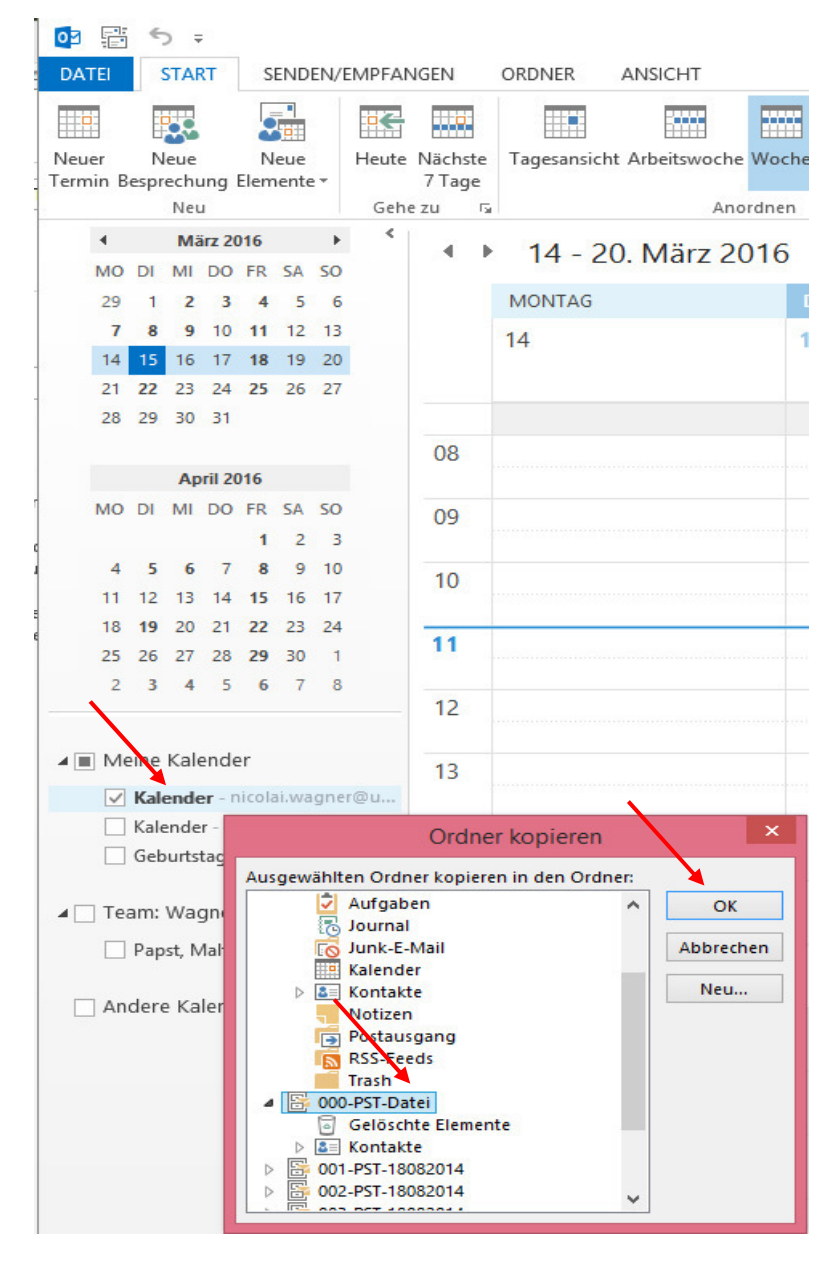

• Im nächsten Schritt, auf "Kontakte oder Personen" klicken, um die Kontakte in die PST zu kopieren.

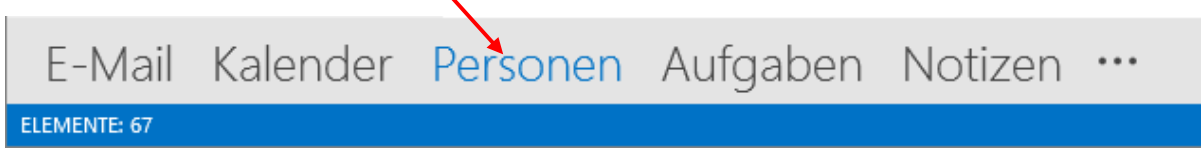

• Auf dem Ordner "Kontakte" mit der rechten Maustaste "Ordner kopieren" anklicken und die zuvor angelegte PST-Datei aus der Liste auswählen.

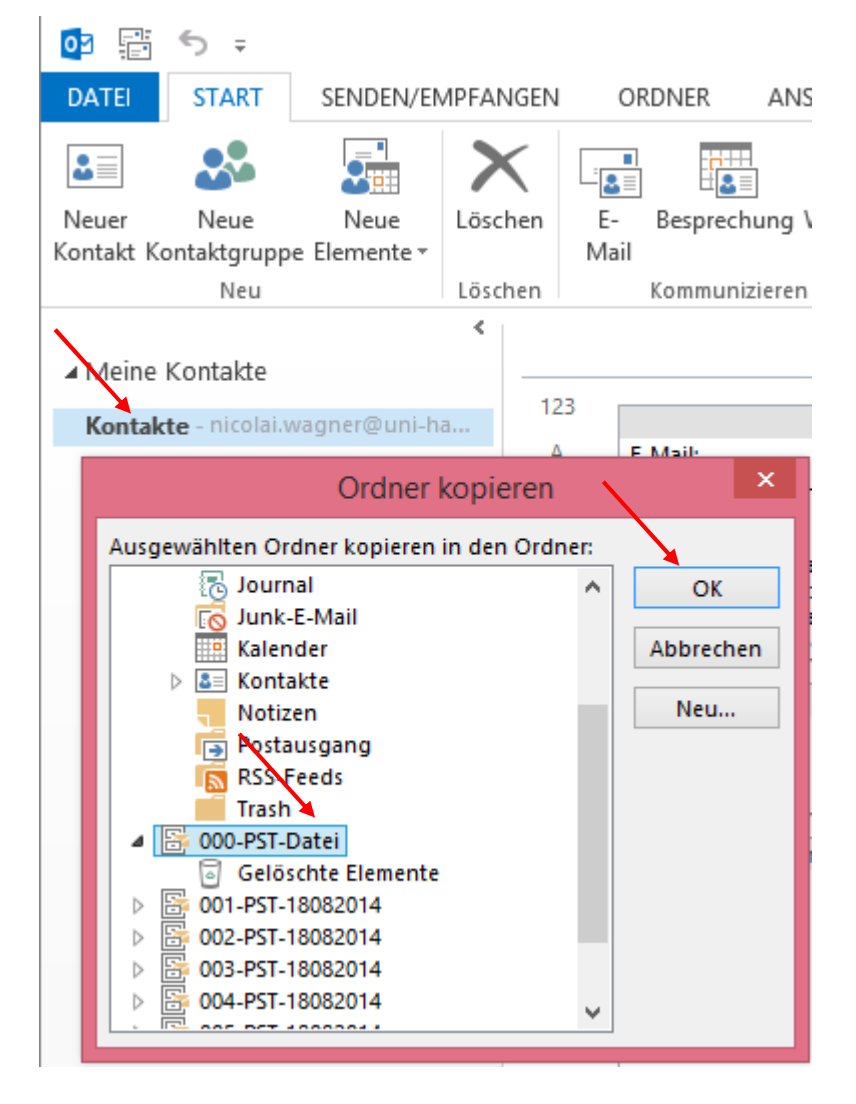

 Der Aufgaben-Ordner und der Notizen-Ordner werden nach demselben Verfahren in die PST-Datei kopiert!!!

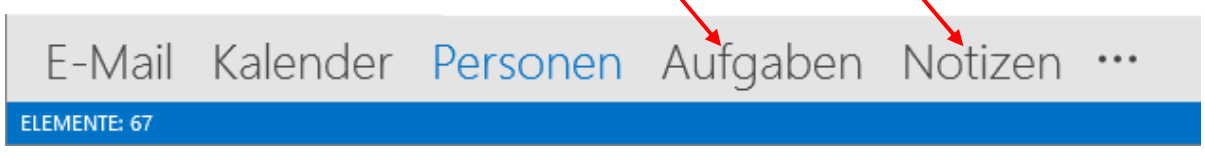

• Der nächste Schritt ist das Kopieren des RSS-Feed Ordners in die PST-Datei. Mit der rechten Maustaste bitte "Ordner kopieren" auswählen.

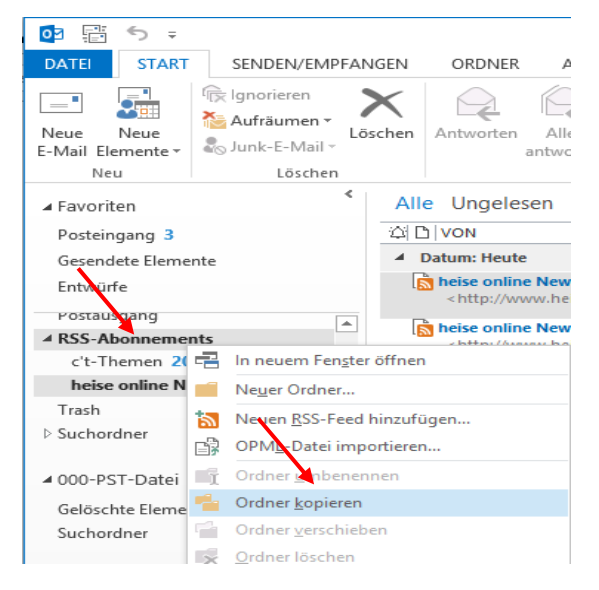

• Im neuen Fenster bitte die zuvor angelegte PST-Datei auswählen und "OK" klicken.

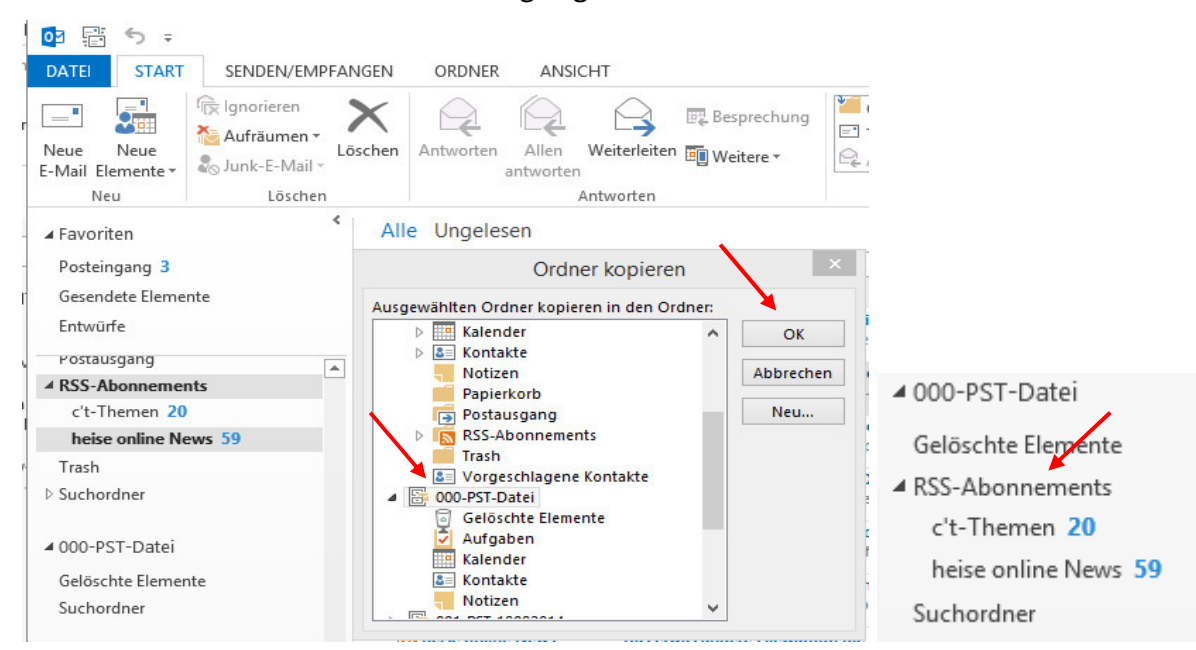

### Damit sind alle Daten gesichert!!

- <u>Erster Schritt, nachdem Ihr neues Postfach auf Exchange umgezogen ist</u> und Ihre Daten synchronisiert werden, ist die Einrichtung Ihres Outlook Clients. Die Schritte der Aktivierung sind bei Outlook 2010, 2013 und 2016 gleich.
- Sofern Sie schon mit Outlook gearbeitet haben, wäre der nächste Schritt, Ihr altes Profil zu löschen und ein neues Profil anzulegen. Dafür beenden Sie bitte Ihr Outlook!!!

!!! Wichtig – Dabei gehen Ihnen u.U. die Cache-Informationen für die Autovervollständigen-Liste verloren!!!

• Für diesen Schritt (**Diesen Schritt bitte auch ausführen, sofern Sie noch nicht mit Outlook gearbeitet haben**), rufen Sie bitte die "Systemsteuerung" auf (u. dargestellt Windows 8.1, in Windows 7 auf den "Start-Button" klicken und "Systemsteuerung" aufrufen)

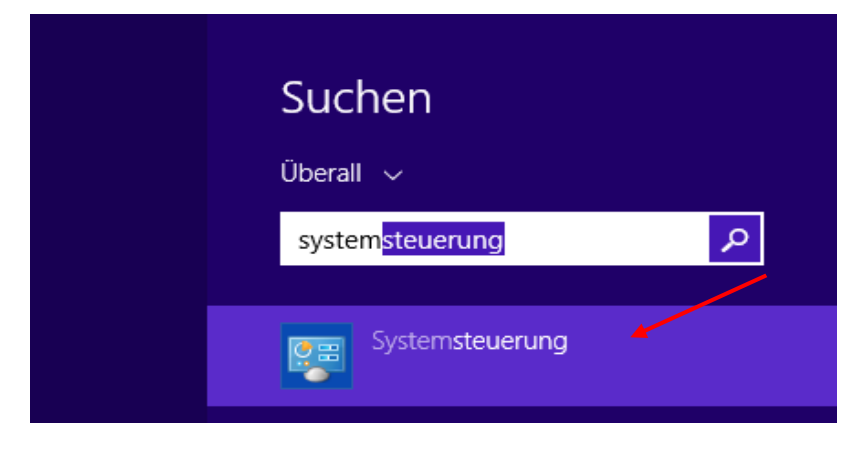

• Stellen Sie die Anzeige nach "Kleine Symbole" um und klicken Sie bitte auf "E-Mail".

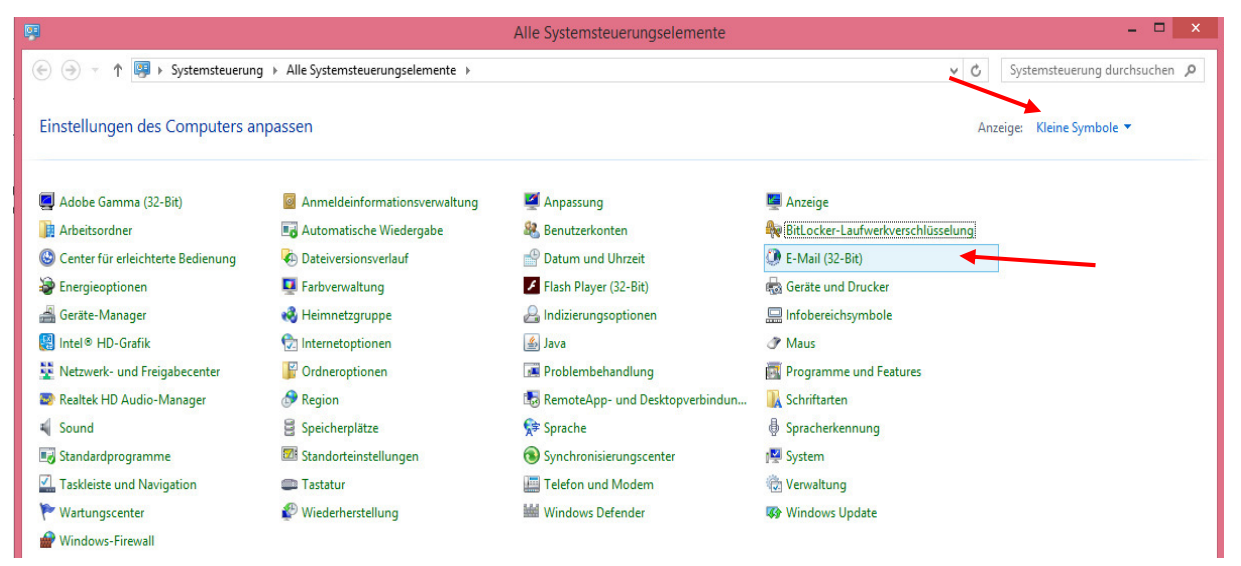

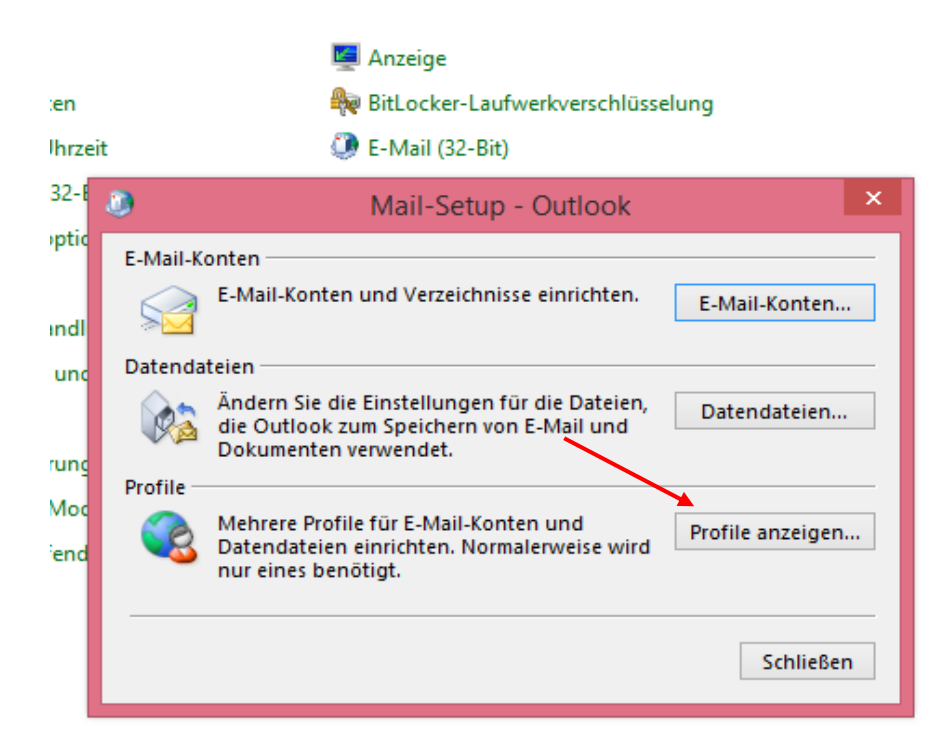

• Im neuen Fenster auf "Profile anzeigen" klicken.

• Auf das Profil klicken und "Entfernen" anklicken. "OK" klicken, um das Fenster zu schließen.

| ۸              | E                | -Mail             |                  | ×   |
|----------------|------------------|-------------------|------------------|-----|
| Allgemein      |                  |                   |                  |     |
| Folgende       | Profile sind a   | uf diesem Compu   | uter eingerichte | t:  |
| Outlook        |                  |                   | ^                |     |
|                |                  |                   |                  |     |
|                | /                |                   | ~                |     |
|                |                  |                   |                  |     |
| Hinzufügen     | Entfernen        | Eigenschaften     | Kopieren         |     |
| Beim Start von | Microsoft Out    | look dieses Profi | l verwenden:     |     |
| 🔿 Zu verwe     | ndendes Profil   | bestätigen        |                  |     |
| Immer die      | eses Profil verw | enden             |                  |     |
| Outlook        |                  | /                 | ~                |     |
|                |                  |                   |                  |     |
|                | ОК               | Abbrech           | en Überneh       | men |

• In der Systemsteuerung wieder auf "E-Mail" klicken, um ein **neues Profil** anzulegen. Im neuen Fenster auf "Profile anzeigen" klicken.

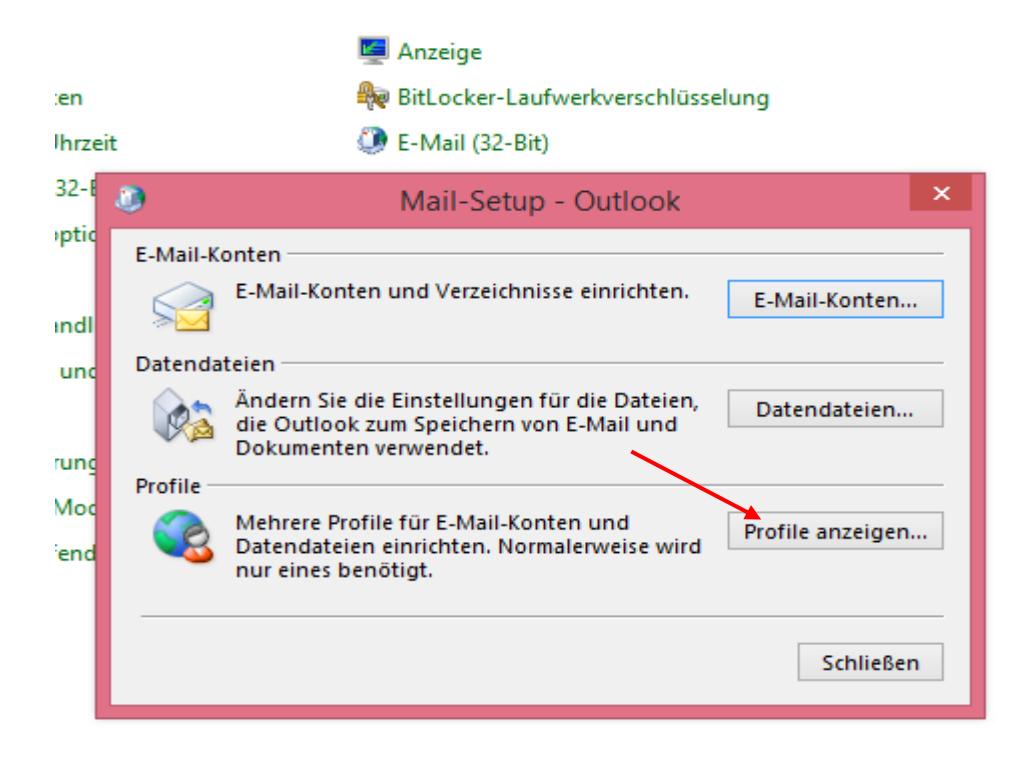

• Klicken Sie bitte auf "Hinzufügen" und geben Sie einen neuen Profilnamen an.

| ٢     | E-Mail                                                 | ×             |
|-------|--------------------------------------------------------|---------------|
| Allge | mein                                                   |               |
|       | Folgende Profile sind auf diesem Computer eingerichtet | t:            |
|       | Neues Profil                                           | $\rightarrow$ |
| 6     | Neues Profil erstellen OK                              |               |
| F     | Profilname: Abbrechen                                  |               |
|       | NeuesProfil                                            |               |
| Hi    | zufügen Entfernen Eigenschaften Kopieren               |               |
| Beir  | m Start von Microsoft Outlook dieses Profil verwenden: |               |
|       | 🗋 Zu verwendendes Profil bestätigen                    |               |
|       | Immer dieses Profil verwenden                          |               |
|       | Outlook Y                                              |               |
|       |                                                        |               |
|       | OK Abbrechen Übernehn                                  | nen           |

• Geben Sie bitte Ihren Namen und Ihre E-Mail-Adresse ein und klicken Sie auf "Weiter".

| ٨                                                           | Konto hinzufügen                                                               | ×    |
|-------------------------------------------------------------|--------------------------------------------------------------------------------|------|
| Konto automatisch einrichte<br>Outlook kann Ihre E-Mail-Kor | en                                                                             | K,   |
| E-Mail-Konto                                                |                                                                                |      |
| Ihr Name:                                                   | Wagner, Nicolai<br>Beispiel: Heike Molnar                                      |      |
| E-Mail-Adresse:                                             | wagnerni-admin@uni-hamburg.de<br>Beispiel: heike@contoso.com                   |      |
| Kennwort:                                                   |                                                                                |      |
| Kennwort erneut eingeben:                                   | Geben Sie das Kennwort ein, das Sie vom Internetdienstanbieter erhalten haben. |      |
| O Manuelle Konfiguration ode                                | er zusätzliche Servertypen                                                     |      |
|                                                             | < Zurück Weiter > Abbred                                                       | chen |

• Der Rest sollte in Outlook automatisch funktionieren! Klicken Sie bitte auf "Fertigstellen".

| Ø Konto hinzufügen                                                                                                    | ×                                 |
|----------------------------------------------------------------------------------------------------|-----------------------------------|
| Der Vorgang wurde erfolgreich abgeschlossen.                                                                                                    | ×                                 |
| Konfiguration                                                                                                    |                                   |
| Outlook schließt die Konfiguration Ihres Kontos ab. Dieser Vorgang kann einige Minuten dauer<br>Netzwerkverbindung herstellen<br>Nach wagnerni-admin@uni-hamburg.de-Einstellungen suchen<br>Am E-Mail-Server anmelden<br>Herzlichen Glückwunsch! Das E-Mail-Konto wurde erfolgreich konfiguriert und kann jetzt v | n.<br>rerwendet werden.           |
| Kontoeinstellungen ändern                                                                                                    | Weiteres Konto hinzufügen         |
|                                                                                                    | < Zurück Fertig stellen Abbrechen |

- Sollten Sie bei einem Neustart von Outlook in einem Anmelde-Fenster nach Ihren Anmelde-Daten gefragt werden, geben Sie bitte Ihre B-Kennung ein, sowie das B-Kennung-Passwort und setzen den Haken auf "Anmeldedaten speichern".
- Wenn unten (Dunkelblauer Pfeil, zweites Bild, nächste Seite) keine Domäne angegeben ist und im Feld NUR Ihre E-Mail Adresse steht, klicken Sie bitte auf "Anderes Konto verwenden" (Hellblauer Pfeil, Bild unten) und geben wie im Bild unten bitte vor Ihrer B-Kennung den Domänen-Namen -> uni-hamburg\B-Kennung (Roter Pfeil) ein, gefolgt von Ihrem B-Kennung-Passwort (Oranger Pfeil).

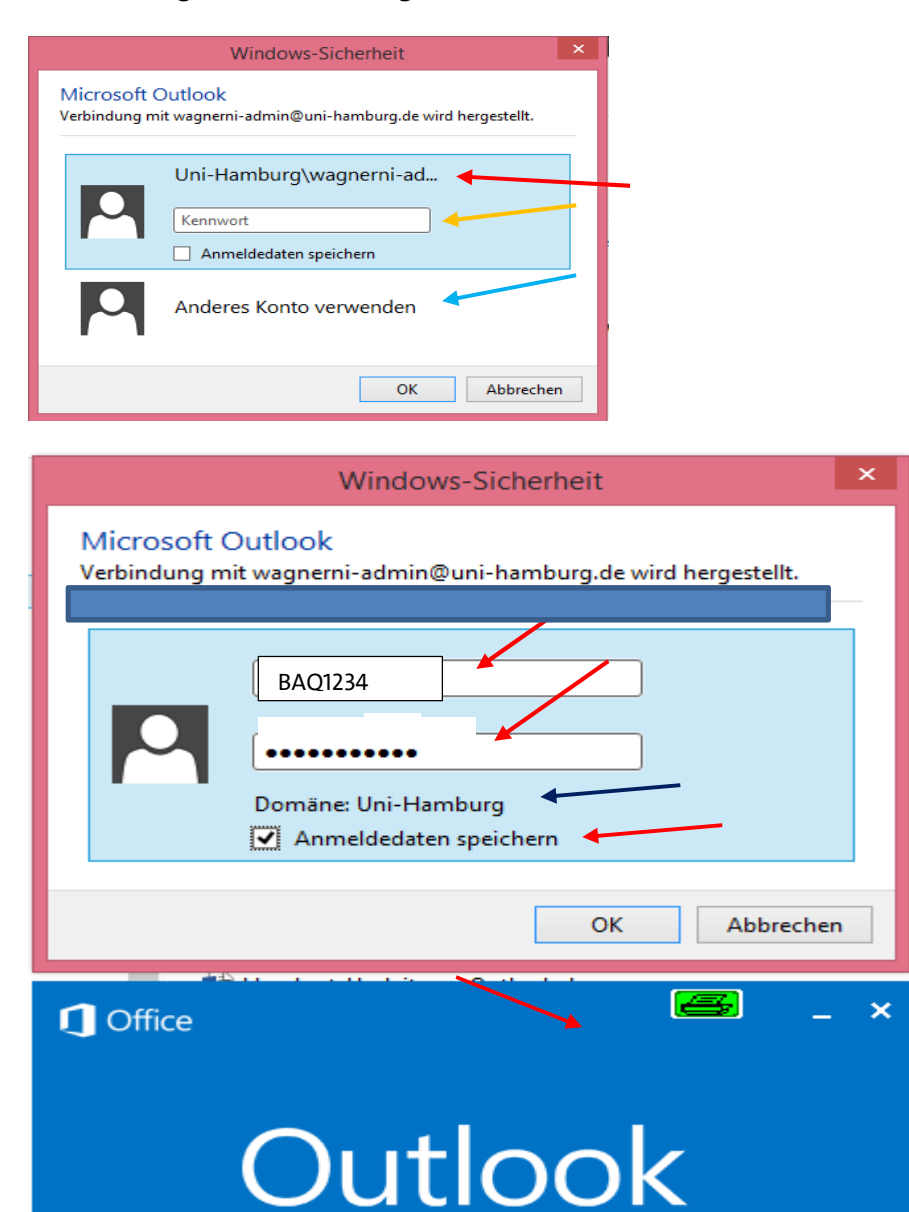

Profil wird geladen.

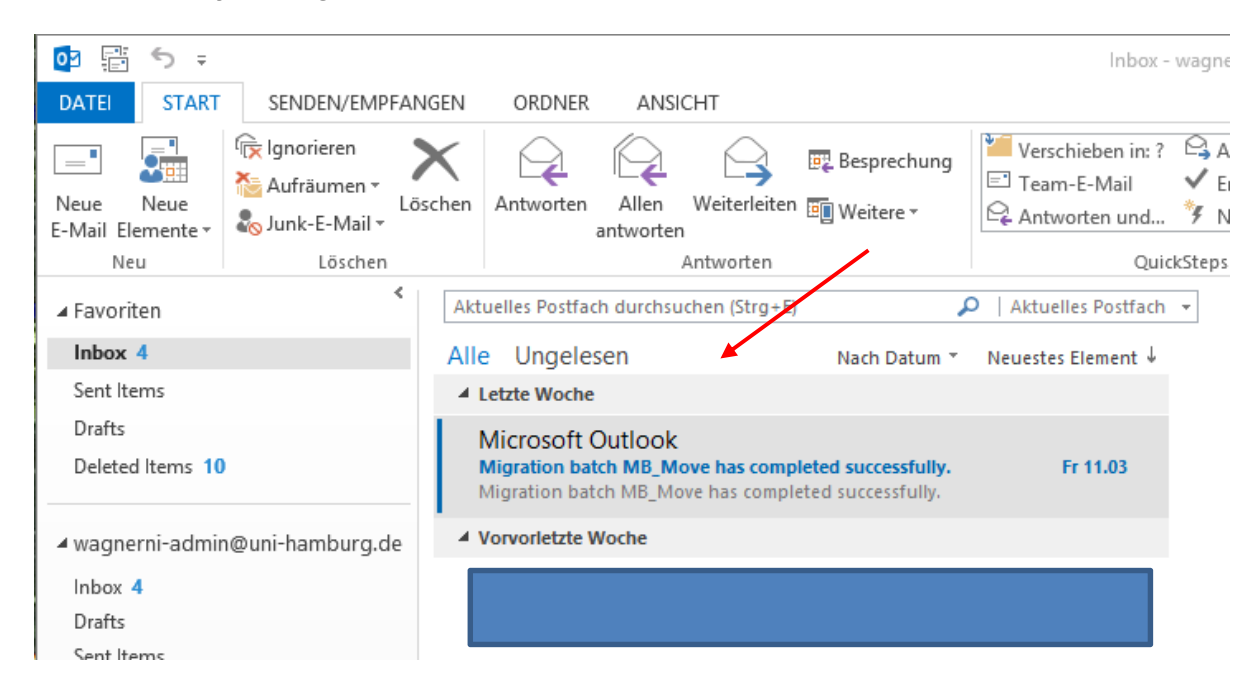

• Sie sollten jetzt Zugriff auf Ihr neues Postfach haben!

• Sollten Sie keine Sicherung durchgeführt haben, lesen Sie bitte weiter auf Seite 28!

• Nachdem das neue Profil angelegt worden ist, binden Sie bitte jetzt wieder Ihre PST-Datei ein. Um das zu tun, klicken Sie bitte wieder auf "Datei".

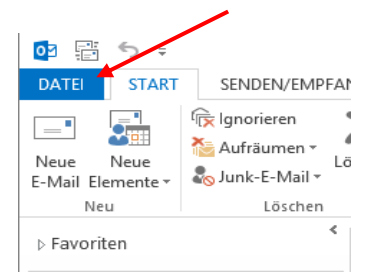

• Als nächstes klicken Sie bitte wieder auf "Kontoeinstellungen".

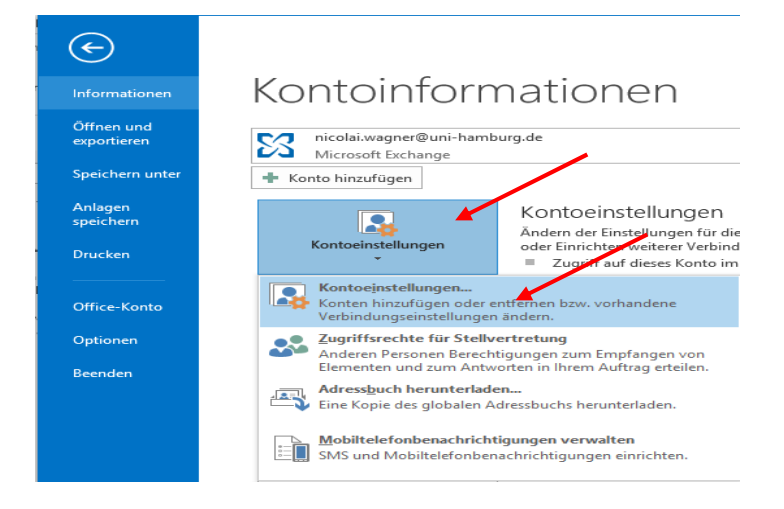

• Im nächsten Schritt auf "Hinzufügen" und wählen den Ordner aus, wo Ihr PST-Datei liegt und klicken anschließend auf "OK".

|               | Kontoeinstellungen                                                        | × 1                        |
|---------------|---------------------------------------------------------------------------|----------------------------|
| Date<br>C     | endateien<br>Outlook-Datendateien                                         | lich                       |
| E-Mail        | Datendateien RSS-Feeds SharePoint-Listen Internetkalender Veröffentlichte | Kalender Adressbücher r Ve |
| 🛃 Hi          | inzufügen 👕 Einstellungen 📀 Als Standard festlegen 🗙 Entfernen 🖿 D        | ateispeicherort öffnen     |
| Name          | e Speicherort                                                             |                            |
|               | 02 Outlook-Datendatei erstellen oder öffner                               | n ×                        |
|               |                                                                           | lloads" durchsuchen 🔎      |
|               | Organisieren 🔻 Neuer Ordner                                               | := 🔹 🔞                     |
| 0             | Downloads A Name                                                          | Änderungsda                |
|               | Musik                                                                     | 21.03.2016 16              |
| Wab           | Videos                                                                    |                            |
| weit          | VERRATIM (E)                                                              |                            |
| die L<br>kopi | admindaton () hvn vrnv filo hvn uni ∀ <                                   | >                          |
|               | Dateiname: 000-PST-Datei.pst                                              | ~                          |
|               | Dateityp: Outlook-Datendateien (*.pst)                                    | ~                          |
|               | Optionales Kennwort<br>hinzufügen                                         |                            |
|               | Ordner ausblenden Tools                                                   | OK Abbrechen               |

|                                   | Kontoeinstellungen                                                                                                    | ×           |
|-----------------------------------|----------------------------------------------------------------------------------------------------|-------------|
| Datendateien<br>Outlook-Datendate | ien                                                                                                    |             |
| E-Mail Datendateien               | RSS-Feeds SharePoint-Listen Internetkalender Veröffentlichte Kalender Adressbü<br>instellungen 📀 Als Standard festlegen 🗙 Entfernen 🛅 Dateispeicherort öffn | ücher<br>en |
| Name<br>000-PST-Datei             | Speicherort<br>C:\Users\BAQ2927\Downloads\000-PST-Datei.pst                                                                                                 |             |

E-Mail Kalender Personen Aufgaben Notizen …

• Damit ist Ihre PST-Datei eingebunden.

| DATEI START                                                                                                    | SENDEN/EMPFA                                                   |
|----------------------------------------------------------------------------------------------------|----------------------------------------------------------------|
| Neue Neue<br>E-Mail Elemente •<br>Neu                                                                                                    | ि Ignorieren<br>≧ Aufräumen → Lö<br>S Junk-E-Mail →<br>Löschen |
| ∡ Favoriten                                                                                                    | <                                                              |
| Inbox 4                                                                                                    |                                                                |
| Sent Items                                                                                                    |                                                                |
| Drafts                                                                                                    |                                                                |
| Deleted Items 10                                                                                                    |                                                                |
|                                                                                                    |                                                                |
| ₄ wagnerni-admir                                                                                                    | n@uni-hamburg.de                                               |
| ✓ wagnerni-admir<br>Inbox 4                                                                                                    | n@uni-hamburg.de                                               |
| <ul> <li>✓ wagnerni-admir</li> <li>Inbox 4</li> <li>Drafts</li> </ul>                                                                                                    | n@uni-hamburg.de                                               |
| <ul> <li>wagnerni-admir</li> <li>Inbox 4</li> <li>Drafts</li> <li>Sent Items</li> </ul>                                                                                                    | n@uni-hamburg.de                                               |
| <ul> <li>wagnerni-admin</li> <li>Inbox 4</li> <li>Drafts</li> <li>Sent Items</li> <li>Deleted Items 10</li> </ul>                                                                                                    | n@uni-hamburg.de                                               |
| ✓ wagnerni-admir<br>Inbox 4<br>Drafts<br>Sent Items<br>Deleted Items 10<br>Junk Email                                                                                                    | n@uni-hamburg.de                                               |
| ✓ wagnerni-admir<br>Inbox 4<br>Drafts<br>Sent Items<br>Deleted Items 10<br>Junk Email<br>Outbox                                                                                                    | n@uni-hamburg.de                                               |
| ▲ wagnerni-admir<br>Inbox 4<br>Drafts<br>Sent Items<br>Deleted Items 10<br>Junk Email<br>Outbox<br>RSS-Feeds<br>Suchardeas                                                                                                    | n@uni-hamburg.de                                               |
| <ul> <li>wagnerni-admin</li> <li>Inbox 4</li> <li>Drafts</li> <li>Sent Items</li> <li>Deleted Items 10</li> <li>Junk Email</li> <li>Outbox</li> <li>RSS-Feeds</li> <li>Suchordner</li> </ul>                                                     | n@uni-hamburg.de                                               |
| <ul> <li>wagnerni-admin</li> <li>Inbox 4</li> <li>Drafts</li> <li>Sent Items</li> <li>Deleted Items 10</li> <li>Junk Email</li> <li>Outbox</li> <li>RSS-Feeds</li> <li>Suchordner</li> <li>4 000-PST-Datei</li> </ul>                            | n@uni-hamburg.de                                               |
| <ul> <li>wagnerni-admin</li> <li>Inbox 4</li> <li>Drafts</li> <li>Sent Items</li> <li>Deleted Items 10</li> <li>Junk Email</li> <li>Outbox</li> <li>RSS-Feeds</li> <li>Suchordner</li> <li>4 000-PST-Datei</li> <li>Gelöschte Element</li> </ul> | n@uni-hamburg.de                                               |

• Sie klicken wieder auf "Personen oder Kontakte".

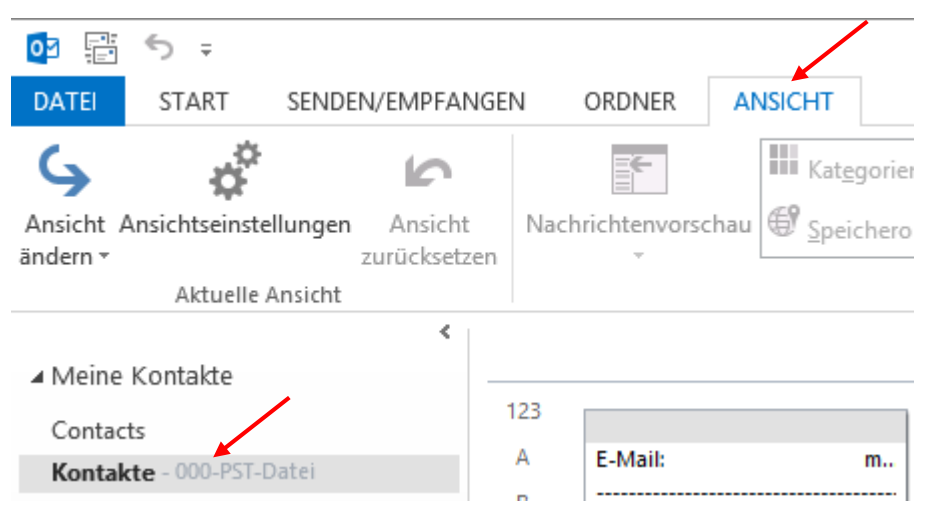

• Sie klicken auf den Kontakte-Ordner in Ihrer PST-Datei und klicken auf "Ansicht".

• In "Ansicht ändern" klicken Sie auf "Liste" bitte.

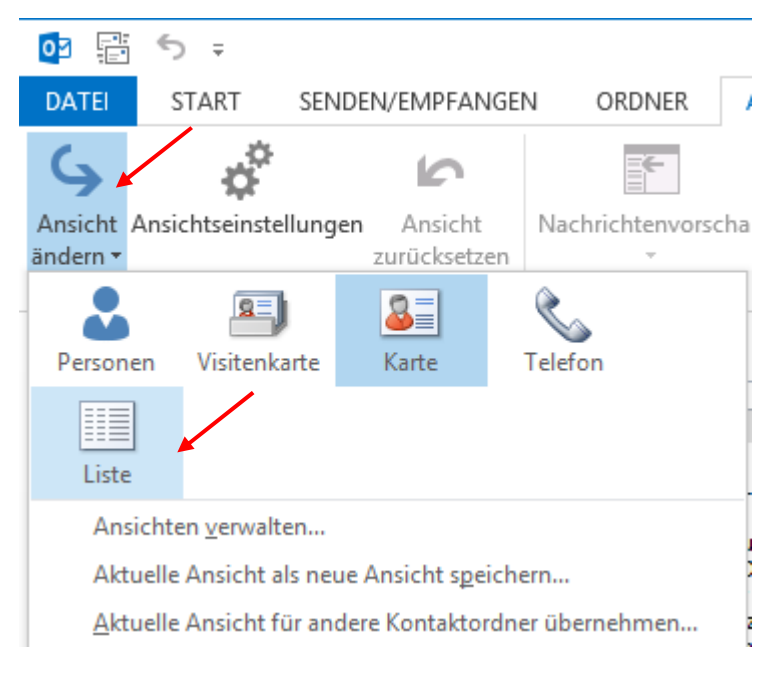

• Damit haben Sie die Kontaktdaten auf Listen-Ansicht umgestellt. Markieren Sie jetzt bitte alle Zeilen und klicken dann mit der rechten Maustaste auf "Verschieben" und "In Ordner kopieren" bitte.

| or 📰 ち 🗧                                                     |                                                                                                    |
|--------------------------------------------------------------|----------------------------------------------------------------------------------------------------|
| DATEI START SENDEN/EMPFAI                                    | NGEN ORDNER ANSICHT                                                                                                    |
| \$ \$ D                                                      | Kat <u>eg</u> orien <sup>III</sup> <u>F</u> irma ↑↓ Sortierreihenfol                                                                                                    |
| Ansicht Ansichtseinstellungen Ansicht<br>ändern • zurücksetz | A Nachrichtenvorschau Speicherort +- Erweitern/Redu                                                                                                    |
| Aktuelle Ansicht                                             | Anordnung                                                                                                    |
| <                                                            |                                                                                                    |
| <ul> <li>Meine Kontakte</li> </ul>                           | 🗋 🕘 NAME POSITION FIRMA 🔺 SPEICHERN U                                                                                                    |
| Contacts                                                     | Hier klicken, um Kontakt                                                                                                    |
| Kontakte - 000-PST-Datei                                     | S= berger                                                                                                    |
| Kontakte - Exchange Monitoring                               | Image: Second second second |

• Wählen Sie nun Ihren Kontakte-Ordner aus und klicken auf "OK".

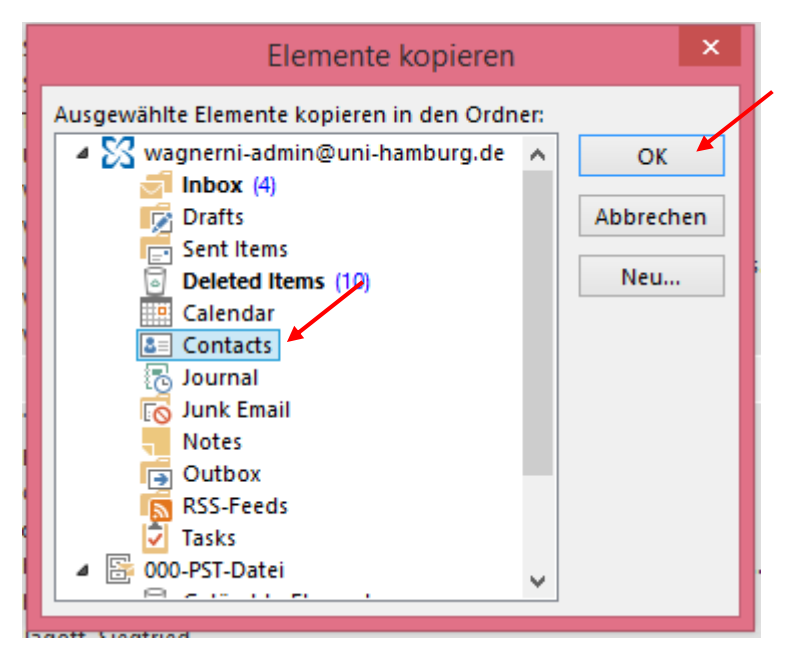

• Klicken Sie jetzt auf Ihren Kontakte-Ordner – Alle Daten sollten jetzt im neuen Ordner vorhanden sein.

| 🔯 🗄 🕤 🗸                                                       |                                   |
|---------------------------------------------------------------|-----------------------------------|
| DATEI START SENDEN/EMPFAN                                     | GEN ORDNER ANSICHT                |
|                                                               | Kat <u>eg</u> orien               |
| Ansicht Ansichtseinstellungen Ansicht<br>ändern • zurücksetze | Nachrichtenvorschau 🕑 Speicherort |
| Aktuelle Ansicht                                              |                                   |
| <<br>▲ Meine Kontakte                                         |                                   |
| Contacts                                                      | 123                               |

• Klicken Sie jetzt bitte auf "Kalender".

E-Mail Kalender Personen Aufgaben Notizen …

• Wählen Sie den Kalender-Ordner aus der PST-Datei aus und klicken auf "Ansicht".

| 1           |               | -    |      |        |       |       |      |                     |      |        |         |       |       |        |     |     |          |     |      |       |       |      |
|-------------|---------------|------|------|--------|-------|-------|------|---------------------|------|--------|---------|-------|-------|--------|-----|-----|----------|-----|------|-------|-------|------|
| • •         |               | €.   | > =  | -      |       |       |      |                     |      |        |         |       |       |        |     |     |          |     |      |       |       |      |
| DA          | TEI           | 1    | STAF | RΤ     | S     | END   | EN/E | MPFAN               | GEN  | 0      | RDNE    | R     | AN    | ISICH  | т 📕 |     |          |     |      |       |       |      |
|             | ►             |      |      | ¢,     | ŀ     |       |      |                     |      |        |         |       |       |        |     |     |          |     |      |       |       | 🐻 Ze |
| Ans<br>ände | icht<br>ern - | Ansi | chts | einst  | tellu | nger  | zur  | Ansicht<br>ücksetze | en T | agesa  | nsicht  | Arb   | eitsw | oche   | Wo  | che | Mona     | t P | lanu | ingsa | nsich |      |
|             |               |      | Akt  | uelle  | e Ans | icht  |      |                     |      |        |         |       |       |        |     | And | ordnun   | ng  |      |       |       |      |
|             |               |      | Mä   | irz 20 | 016   |       | ►    | <                   |      |        | N A E   |       | 20    | 16     |     |     |          |     |      |       |       |      |
| •           | мо            | DI   | м    | DO     | FR    | SA    | so   |                     |      |        | IVIC    |       | 20    | 10     |     |     |          |     |      |       |       |      |
| -           | 29            | 1    | 2    | 3      | 4     | 5     | 6    |                     | M    |        | G       |       |       |        |     | D   | IENST    | AG  |      |       |       |      |
| -           | 7             | 8    | 9    | 10     | 11    | 12    | 13   |                     | 29   | Feb    |         |       |       |        |     | 1.  | Mrz      |     |      |       |       |      |
| d           | 14            | 15   | 16   | 17     | 18    | 19    | 20   |                     |      |        |         |       |       |        |     |     |          |     |      |       |       |      |
|             | 21            | 22   | 23   | 24     | 25    | 26    | 27   |                     |      |        |         |       |       |        |     |     |          |     |      |       |       |      |
|             | 28            | 29   | 30   | 31     |       |       |      |                     |      |        |         |       |       |        |     |     |          |     |      |       |       |      |
|             |               |      |      |        |       |       |      |                     |      |        |         |       |       |        |     |     |          |     |      |       |       |      |
| 4           |               |      | Ар   | ril 20 | 016   |       |      |                     |      |        |         |       |       |        |     |     |          |     |      |       |       |      |
| 1           | мо            | DI   | м    | DO     | FR    | SA    | so   |                     |      |        |         |       |       |        |     |     |          |     |      |       |       |      |
| Þ           |               |      |      |        | 1     | 2     | 3    |                     | -    |        |         |       |       |        |     |     |          |     |      |       |       |      |
| d           | 4             | 5    | 6    | 7      | 8     | 9     | 10   |                     |      |        |         |       | -     |        | _   | 8   |          |     |      |       |       |      |
|             | 11            | 12   | 13   | 14     | 15    | 16    | 17   |                     | 10:  | 30 01: | Allerie | etzte | Rund  | de mit | E   | 30  | 3        |     |      |       |       |      |
|             | 18            | 19   | 20   | 21     | 22    | 23    | 24   |                     |      |        |         |       |       |        |     | 13  |          |     |      |       |       |      |
|             | 23            | 20   | 21   | 20     | 29    | 50    |      |                     |      |        |         |       |       |        |     | H H | er<br>Dl |     |      |       |       |      |
|             | ~             |      |      |        |       | 1     |      |                     |      |        |         |       |       |        |     | 16  | a.       |     |      |       |       |      |
|             |               |      |      |        |       | 1     |      |                     |      |        |         |       |       |        |     | ~   | a,       |     |      |       |       |      |
|             | I M€          | eine | Kale | ende   | ≥r    |       |      |                     |      |        |         |       |       |        |     |     |          |     |      |       |       |      |
|             |               | Cal  | enda | r      |       |       |      |                     | 14   |        |         |       |       |        |     | 15  | 5        |     |      |       |       |      |
|             |               | Kale | ende | r - 🗈  | corai | nge I | Moni | tori                |      |        |         |       |       |        |     |     |          |     |      |       |       |      |
|             | $\checkmark$  | Kale | ende | er - 0 | 00-P  | ST-D  | atei |                     |      |        |         |       |       |        |     |     |          |     |      |       |       |      |

• Unter "Ansicht ändern" klicken Sie wieder auf "Liste".

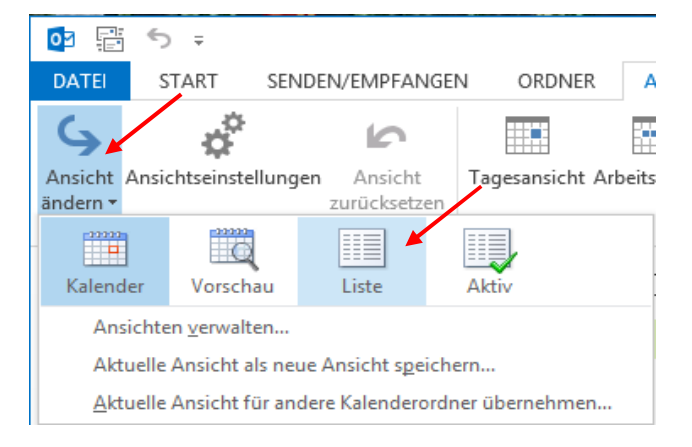

• Markieren Sie jetzt wieder allen Kalenderzeilen und klicken mit der rechten Maustaste diesmal auf "Verschieben" und "In anderen Ordner" (Das hat etwas mit den Serienterminen zu tun).

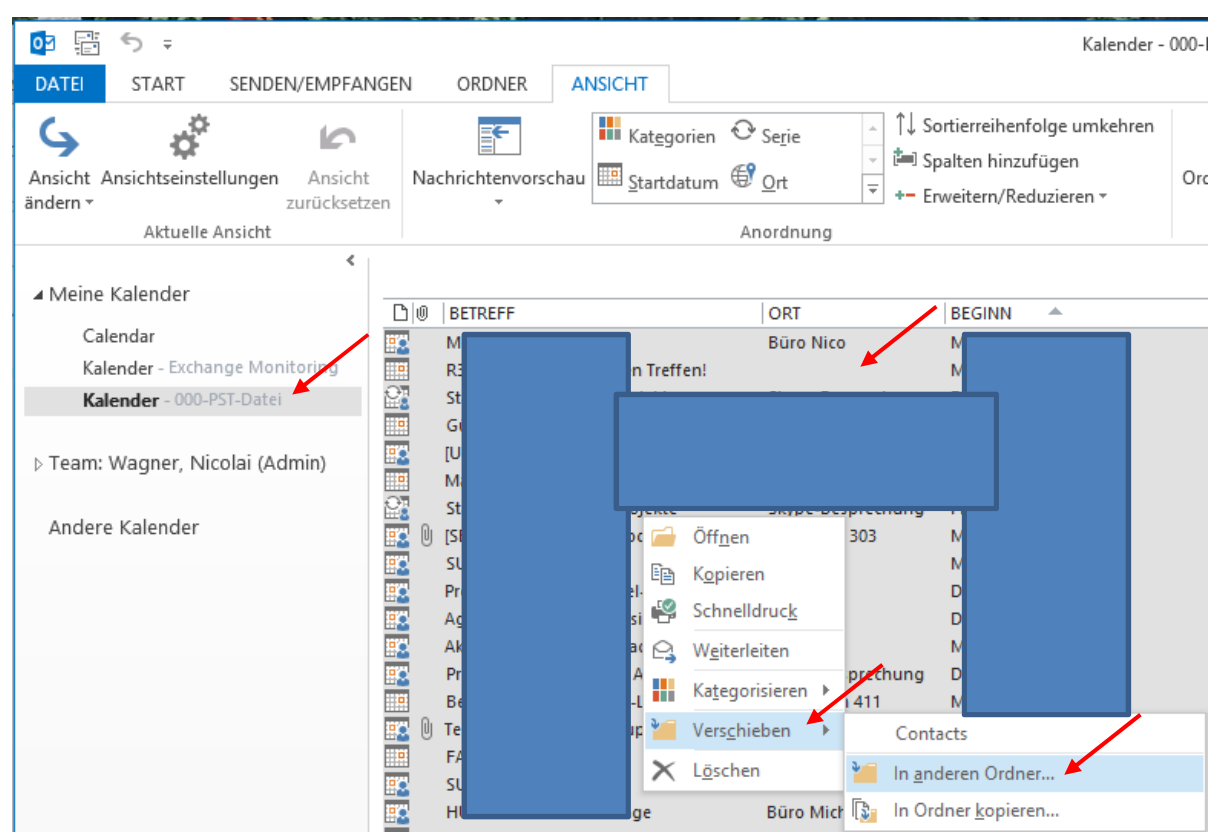

- Elemente verschieben Ausgewählte Elemente verschieben in: Deleted Items (10) ٦ ۸ ОК Calendar Contacts Abbrechen 🐻 Journal Neu... 🐻 Junk Email Notes 📑 Outbox RSS-Feeds 🔽 Tasks Gelöschte Elemente 😐 Kalender Kontakte Exchange Monitoring
- Wählen Sie Ihren Kalender-Ordner in Outlook aus und klicken auf "OK".

• Jetzt sollte der Kalender in der PST-Datei leer sein!!!

| 0                                 | <b>5</b> ₹       |             |                        |                  |                        |                                     | Kalender - | 000-PST-Datei -   | Outlook          |                   |                    |
|-----------------------------------|------------------|-------------|------------------------|------------------|------------------------|-------------------------------------|------------|-------------------|------------------|-------------------|--------------------|
| DATEI                             | START            | SENDEN      | /EMPFANGE              | N ORDNER         | ANSICHT                |                                     |            |                   |                  |                   |                    |
| <b>S</b><br>Ansicht A<br>ändern → | Ansichtseinstell | ungen<br>Zi | Ansicht<br>urücksetzen | Nachrichtenvorsc | hau <u>S</u> tartdatum | ⊙ <sub>Serie</sub><br>€ <u>O</u> rt |            | Ordnerbereich     | Lesebereich<br>• | Aufgabenleiste    | Erinnerungsfenste  |
|                                   | Aktuelle Ar      | nsicht      |                        |                  |                        | Anordnung                           |            |                   | Layout           |                   |                    |
| ∡ Meine                           | Kalender         |             | ۲                      |                  |                        |                                     |            |                   |                  | Alle Kalendere    | lemente durchsuche |
| = meme                            | Ratenaei         |             |                        | BETREFF          |                        | ORT                                 | BEGINN A   | ENDE              |                  | SERIE             | NMUSTER            |
| Cal                               | lendar           |             | _                      |                  | /                      |                                     | Es wurd    | den keine Element | e gefunden,      | die den Suchkrite | rien entsprechen.  |
| Kal                               | lender – Exchang | ge Monit    | oring                  | × ×              |                        |                                     |            |                   |                  |                   |                    |
| Ka                                | lender - 000-PS  | T-Datei     |                        |                  |                        |                                     |            |                   |                  |                   |                    |

• Alle Daten befinden sich im neuen Kalender!

|         | ⊇<br>⊇ |              | ~       | > =          | F       |            |         |          |                    |      |              |            |       |       |                    | <          |
|---------|--------|--------------|---------|--------------|---------|------------|---------|----------|--------------------|------|--------------|------------|-------|-------|--------------------|------------|
|         | DAT    |              |         | STAI         | RT      | S          | END     | EN/E     | MPFAN              | IGEN | ORDNER       | ANSICH     | т     |       |                    |            |
| A<br>är |        | cht .        | Ansi    | ichts<br>Ald | einst   | F<br>tellu | ngen    | zuri     | Ansicht<br>ücksetz | Tag  | esansicht Ar | beitswoche | Woche | Monat | Planungsansicht    | Ceitskal   |
|         |        | 4            |         | M            | ärz 20  | 016        |         | Þ        | <                  |      |              |            |       | _     |                    |            |
|         |        | мо           | DI      | MI           | DO      | FR         | SA      | so       |                    |      | × 7 - 1      | 3. März    | 201   | 6     |                    |            |
|         |        | 29           | 1       | 2            | 3       | 4          | 5       | 6        |                    |      | MONTAG       |            |       | DIE   | NSTAG              |            |
|         |        | 7            | 8       | 9            | 10      | 11         | 12      | 13       |                    |      | 7            |            |       | 8     |                    |            |
|         |        | 14           | 15      | 16           | 17      | 18         | 19      | 20       |                    |      |              |            |       |       |                    |            |
|         |        | 21           | 22      | 23           | 24      | 25         | 26      | 27       |                    |      |              |            |       |       |                    |            |
|         |        | 20           | 25      | 50           | 5.      |            |         |          |                    | 09   |              |            | /     |       |                    |            |
|         |        |              |         | Ap           | oril 20 | 016        |         |          |                    | 08   |              | /          |       |       |                    |            |
|         |        | мо           | DI      | м            | DO      | FR         | SA      | so       |                    | 09   |              |            |       | w     |                    |            |
|         |        |              |         |              |         | 1          | 2       | з        |                    |      |              |            |       | Ro    |                    |            |
| 1       |        | 4            | 5<br>12 | 6<br>13      | 7<br>14 | 8<br>15    | 9<br>16 | 10<br>17 |                    | 10   |              |            |       |       |                    | •          |
|         |        | 18           | 19      | 20           | 21      | 22         | 23      | 24       |                    |      | TPI          |            | em    |       |                    |            |
|         |        | 25           | 26      | 27           | 28      | 29         | 30      | 1        |                    | 11   | R 30<br>Eva  |            |       |       |                    |            |
|         |        | 2            | 3       | 4            | 5       | 6          | 7       | 8        |                    | 10   |              |            |       |       |                    |            |
|         |        |              |         |              |         |            |         |          |                    | 12   |              |            |       |       |                    |            |
| -       | 4 🔳    | Me           | eine    | Kal          | ende    | ≥r         |         |          |                    | 13   |              |            |       | Mo    | bile Device Policy | mit Berne  |
|         |        | $\checkmark$ | Cal     | enda         | ыг      |            |         |          |                    |      |              |            |       |       |                    |            |
|         |        |              | Kale    | ende         | er - E  | cchai      | ngel    | Noni     | tori               | 14   |              |            |       |       |                    |            |
|         |        |              | Kale    | ende         | er - 00 | 00-PS      | st-Da   | tei      |                    |      |              |            |       |       |                    |            |
| 1       | >      | Tea          | am:     | Wa           | gner    | , Ni       | colai   | i (Ad    | min)               | 15   |              |            |       |       |                    |            |
|         |        | An           | der     | e Ka         | lenc    | ler        |         |          |                    | 16   |              |            |       | Tes   | tMeeting; Büro Te  | est; Wagni |

 Der nächste Schritt ist die Übernahme der Aufgaben in das neue Postfach. Klicken Sie bitte auf "Aufgaben".

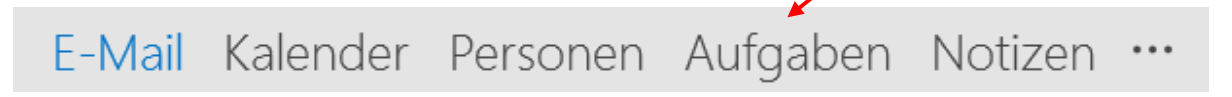

• Wählen Sie zunächst Ihren Aufgaben-Ordner aus der PST-Datei aus.

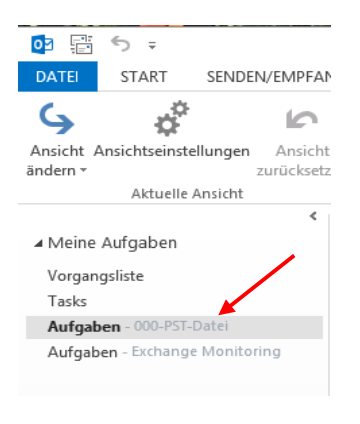

• Klicken Sie wieder auf "Ansicht", dann "Ansicht ändern" und "Einfache Liste".

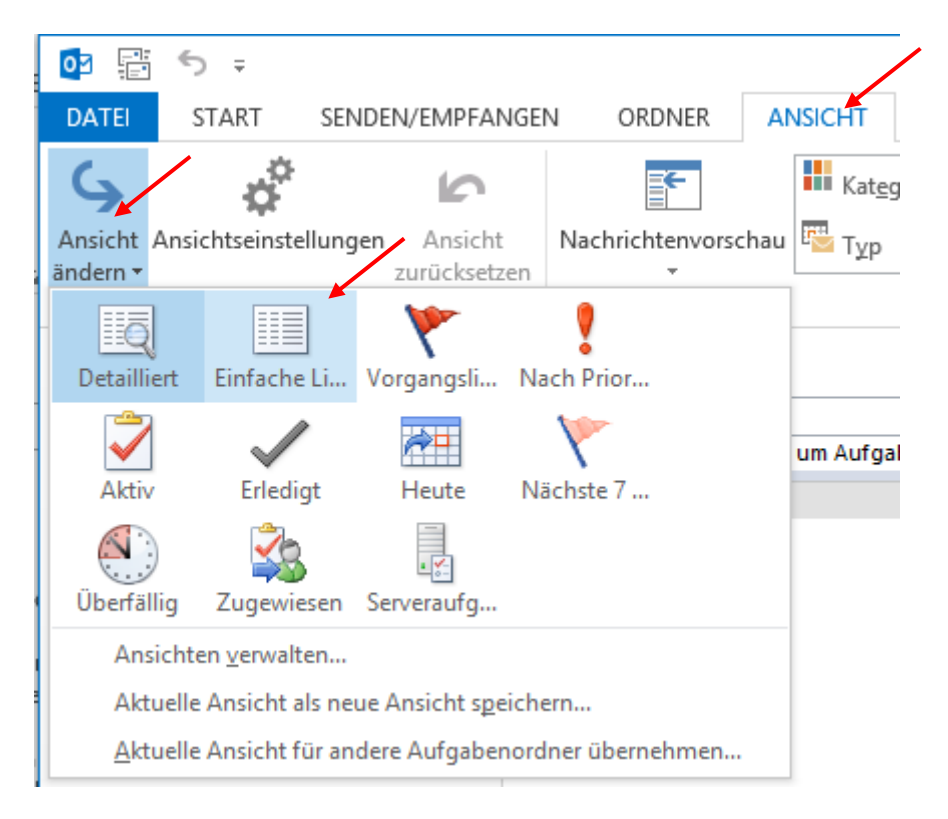

• Markieren Sie Ihre Aufgaben und ziehen Sie die Daten per Drag&Drop in den Aufgaben-Ordner Ihres neuen Postfachs.

| 📴 📰 🔊 🕫                                                      |                                       | Aufgaben - (    |
|--------------------------------------------------------------|---------------------------------------|-----------------|
| DATEI START SENDEN/EMPFAN                                    | GEN ORDNER ANSICHT                    |                 |
| <b>\$</b> \$ <sup>°</sup> ₽                                  | Kat <u>eg</u> orien Beginnt <u>a</u>  | m Fällig am     |
| Ansicht Ansichtseinstellungen Ansicht<br>ändern - zurücksetz | Nachrichtenvorschau Typ ! Wichtigk    | eit Zuweisung 🗧 |
| Aktuelle Ansicht                                             |                                       | Anordnung       |
| ✓ Meine Aufgaben                                             |                                       | STATUS          |
| Vorgangsliste                                                | Hier klicken, um Aufgabe zu erstellen |                 |
| Tasks<br>Aufgaben - 000-PST-Datei                            | 🗌 호 TestAufgabe 📕                     | Nicht be        |
| Aufgaben – Exchange Monitoring                               |                                       |                 |

#### • Danach sollte die Aufgabenliste in der PST-Datei leer sein!

| 03                    | <b>5</b> ∓      |          |                         |                    |               |                |                      | Д                   | ufgaben - | 000-PST-    | Datei - Outl  | ook     |        |                        |         |            |
|-----------------------|-----------------|----------|-------------------------|--------------------|---------------|----------------|----------------------|---------------------|-----------|-------------|---------------|---------|--------|------------------------|---------|------------|
| DATEI                 | START           | SENDEN   | V/EMPFANG               | EN ORDNER          | ANSICHT       |                |                      |                     |           |             |               |         |        |                        |         |            |
| 4                     | ¢               |          | 5                       | <b>F</b>           | Kat <u>eg</u> | Jorien         | ▶ Beginnt <u>a</u> m | ► <u>F</u> ällig am | A         | ∫↓ Sort     | ierreihenfolg | je umke | ehren  |                        |         |            |
| Ansicht A<br>ändern ▼ | Ansichtseinstel | llungen  | Ansicht<br>zurücksetzer | Nachrichtenvorscha | и 🜇 Тұр       |                | <u>W</u> ichtigkeit  | 🖄 Zuweisung         | -<br>-    | +- Erwe     | eitern/Reduz  | ieren - |        | Ordnerberei<br>*       | ch Les  | ebereich / |
|                       | Aktuelle A      | Ansicht  |                         |                    |               |                | Anor                 | dnung               |           |             |               |         |        |                        | 1       | Layout     |
|                       |                 |          | <                       |                    |               |                |                      |                     |           |             |               |         | Alle   | e Aufgabeneler         | nente o | lurchsuche |
| ⊿ Meine               | Aufgaben        |          | ī                       | BETREFF            |               | $\mathbf{i}$   |                      |                     | STATUS    |             | FÄLLIG AM     |         |        | _                      | SEÄN    | ERLEDIG    |
| Vorgan                | gsliste         |          |                         | Hier klicke        | n, um Aufgal  | be zu erstelle | n                    |                     |           |             |               |         |        |                        |         |            |
| Tasks                 |                 |          |                         |                    |               |                |                      |                     | Es wurd   | len keine l | Elemente gef  | unden   | die de | n Suchkriterie         | n entsp | rechen.    |
| Aufgab                | en - 000-PST-D  | Datei    |                         |                    |               |                |                      |                     |           |             | ger           | anach,  | are ac | - Julian - Contraction | i citop |            |
| Aufgab                | en - Exchange   | Monitori | ing                     |                    |               |                |                      |                     |           |             |               |         |        |                        |         |            |
|                       |                 |          |                         |                    |               |                |                      |                     |           |             |               |         |        |                        |         |            |

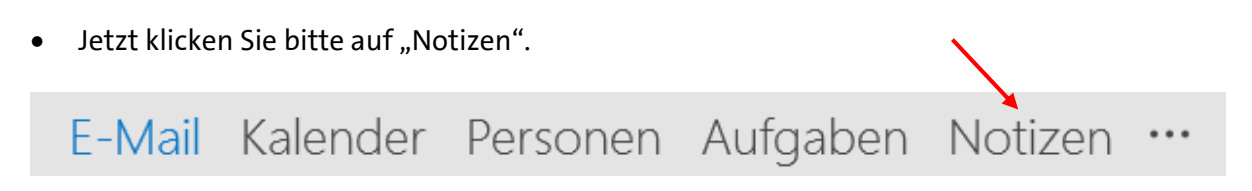

• Wählen Sie auch hier bitte den Notizen-Ordner aus der PST-Datei.

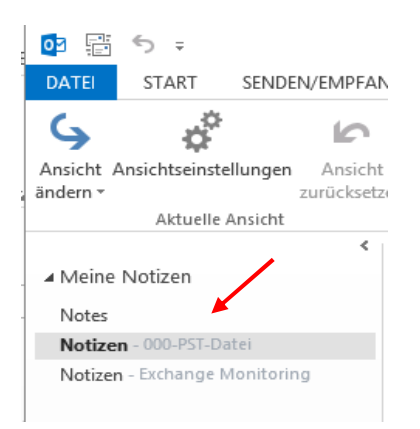

• Klicken Sie wieder auf "Ansicht", dann "Ansicht ändern" und "Notizenliste".

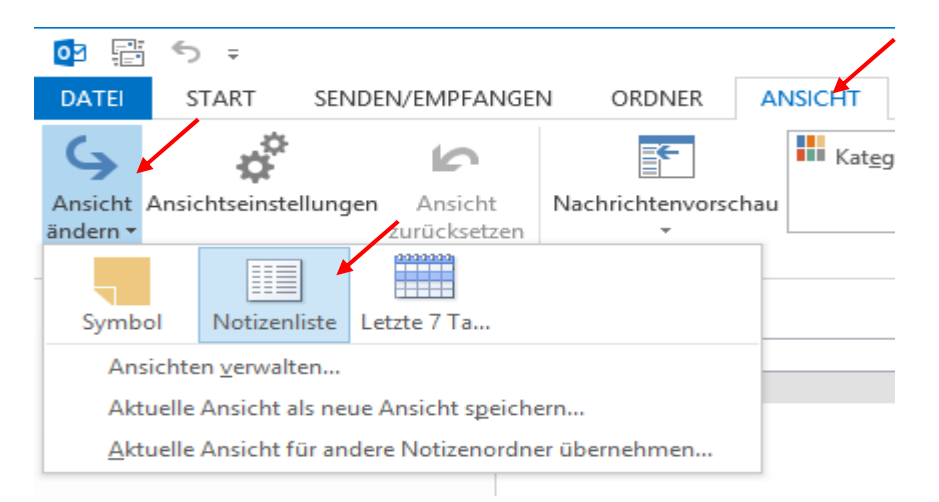

• Markieren Sie Ihre Notizen und ziehen Sie die Daten per Drag&Drop in den Notizen-Ordner Ihres neuen Postfachs.

| DATEI START SENDEN/EMPFANG                                                               | Notizen -                                                                                                    |
|------------------------------------------------------------------------------------------|----------------------------------------------------------------------------------------------------|
| Ansicht Ansichtseinstellungen Ansicht<br>ändern • Aktuelle Ansicht                       | Kategorien       Erstellt am       ↑↓       Sortierreihenfolge umkehren         Nachrichtenvorschau       ▼       Spalten hinzufügen         *       •       Erweitern/Reduzieren * |
| Meine Notizen      Notes      Notizen - 000-PST-Datei      Notizen - Exchange Monitoring | BETREFF<br>Das ist eine Notiz                                                                                                    |

• Danach sollte die Notizenliste in der PST-Datei leer sein!

| 📴 🗄 🗲 🕫                                           | Notizen - 000-PST-Datei - Outlook                                                                                                    |
|---------------------------------------------------|----------------------------------------------------------------------------------------------------|
| DATEI START SENDEN/EMPF/                          | NGEN ORDNER ANSICHT                                                                                                    |
| Ansicht Ansichtseinstellungen Ansicht<br>ändern - | Ren Nachrichtenvorschau Erstellt am Dereduureen - Arectaureen - Arectaur |
|                                                   | Alle Notizelemente durchsuchen (S                                                                                                    |
| <ul> <li>Meine Notizen</li> <li>Notes</li> </ul>  | B   BETREFF                                                                                                    |
| Notizen - 000-PST-Datei                           | Ls warden keine Liemente geranden, die den suchkritenen entsprechen.                                                                                                    |
| Notizen - Exchange Monitoring                     |                                                                                                    |

- Sie warten jetzt bitte, bis alle Daten aus Ihrem alten Postfach übertragen sind, bevor Sie fortfahren!!!
- Klicken Sie jetzt im Outlook bitte wieder auf "Datei".

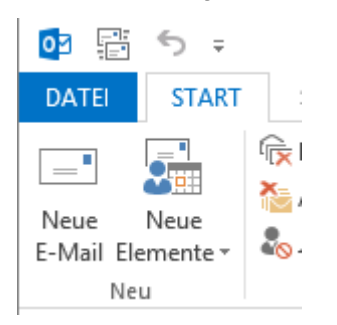

• Klicken Sie bitte jetzt auf "Regeln und Benachrichtigungen verwalten", dann auf "Optionen" und dann auf "Regeln importieren". Klicken Sie auf den Ordner, wo Sie Ihre Posteingangsregeln gespeichert haben und klicken Sie dann auf die Daten und "Öffnen".

| $\bigcirc$                |                                            | Inbox - wagnerni-admin@uni-hamburg.de - Outlook                                                                                                    |   |
|---------------------------|--------------------------------------------|----------------------------------------------------------------------------------------------------|---|
| Informationen             | Kontoinform                                | nationen                                                                                                    |   |
| Öffnen und<br>exportieren | wagnerni-admin@uni-ham                     | purg.de 🗸                                                                                                    |   |
| Speichern unter           | + Konto hinzufügen                         |                                                                                                    |   |
| Anlagen<br>speichern      | Kontoeinstellungen                         | Kontoeinstellungen<br>Ändern der Einstellungen für dieses Konto                                                                                                    |   |
| Drucken                   | ·                                          | Zugriff zu diese Konto im Internet.     https://exchange.uni-hamburg.de//                                                                                                    |   |
| Office-Konto              |                                            |                                                                                                    |   |
| Optionen                  |                                            | Regeln und Benachrichtigungen                                                                                                    |   |
| Beenden                   | Automatische Antworten                     | E-Mail-Regeln Benachrichtigungen verwalten                                                                                                    |   |
|                           |                                            | Regeln (in der angezeinten Reihenfolne annewendet)                                                                                                    |   |
|                           | Tools zum<br>Aufräumen *                   | Importieren und exportieren<br>Sie können Ihre Regeln von früheren Versionen von Outlook importieren oder an frühere Versionen exportieren<br>Regeln exportieren Regeln importieren |   |
|                           |                                            | Regelh aktualisieren 02 Regeln importieren aus                                                                                                    | × |
|                           | Regeln und<br>Benachrichtigungen verwalten | für eine bessere Leistungs" ( ) → ↑ ) → Dieser PC → Downloads ∨ C "Downloads" durchsuchen<br>Organisieren ▼ Neuer Ordner ) ↓ ↓                                                      | ) |
|                           |                                            | Name Anderungsdatum<br>Desktop Desktop                                                                                                    | 1 |
|                           | COM-Add-Ins verwalten                      | Regein für alle aus RSS-Feeds heruntergeladenen       Downloads       Zuletzt besucht                                                                                               | > |
|                           | Add-Insverwalten                           | Add-Ins verwalten Dateiname: Posteingang.wz v Regel-Assistent regeln (*.rwz) v Web-Add-Ins für Outlook verwalten und kaufen.                                                        |   |

• Klicken Sie auf "Übernehmen". Sie erhalten jetzt eine Warnmeldung, die Sie mit "Ja" bestätigen.

|         | Regeln und Benachrichtigungen                                                                                                    |   |
|---------|----------------------------------------------------------------------------------------------------|---|
|         | E-Mail-Regeln Benachrichtigungen verwalten                                                                                                    |   |
|         | 💼 Neue Regel Regel ändern 👻 🗈 Kopjeren 🗙 Löschen                                                                                                   |   |
| orten   | ▲ ▼ <u>R</u> egeln jetzt anwenden <u>O</u> ptionen                                                                                                 |   |
|         | Regeln (in der angezeigten Reihenfolge angewendet) Aktionen                                                                                        |   |
|         | Umleitung                                                                                                    |   |
|         | Request Tracker                                                                                                    |   |
| Â       | Microsoft Outlook<br>Einige Regeln haben Optionen, die noch nicht definiert wurden. Beim speichern werden solche Regeln deaktiviert. Mö<br>Ja Nein | × |
| rwalten | und keine weiteren Regeln anwenden                                                                                                    |   |
|         | Regeln für alle aus RSS-Feeds heruntergeladenen Nachrichten aktivieren                                                                             |   |
| alten   | OK Abbrechen Übernehmen                                                                                                    |   |
|         |                                                                                                    |   |

• Danach sind Ihre Regeln importiert und ausgehakt. Sie müssen jetzt jede einzelne Regel nachbearbeiten, weil die Zielordner verlorengegangen sind und sie die Ordner neu auswählen müssen. Danach können sie die Regeln wieder anhaken, wie gewohnt!

| Regeln und Benachrichtigungen                                              | ×  |
|----------------------------------------------------------------------------|----|
| E-Mail-Regeln Benachrichtigungen verwalten                                 |    |
| 💼 <u>N</u> eue Regel Regel ändern 🗸 🗈 Kop <u>i</u> eren 🗙 <u>L</u> öschen  |    |
| Regeln jetzt anwenden Optionen                                             |    |
| Regeln (in der angezeigten Reihenfolge angewendet) Aktionen                |    |
| Test I                                                                     |    |
| Umleitung                                                                  |    |
| RRZ-HVN                                                                    |    |
| Request Tracker                                                            |    |
|                                                                            |    |
|                                                                            |    |
|                                                                            | 1  |
| Regelbeschreibung (zur Bearbeitung auf die unterstrichenen Werte klicken): |    |
| Nach Erhalt and Nachricht                                                  | ٦. |
| mit fest im Betreff                                                        |    |
| diese umleiten an Tester. Exchange                                         |    |
| und keine weiteren Regeln anwenden                                         |    |
|                                                                            |    |
|                                                                            |    |
|                                                                            |    |
| 🗌 Benela für alle aus DSS. Seede kommterensladeren Nachrichten altinissen  |    |
| Regent für and aus K35-Feeus neruntergelauenen Nachnichten aktivieren      |    |
|                                                                            | _  |
| OK Abbrechen Übernehm                                                      | en |
|                                                                            |    |

• Um die Signatur wieder einzurichten, klicken Sie bitte auf Ihre "Gesendeten Objekte"-Ordner und wählen eine Mail aus, in der Ihre Signatur enthalten ist. Bitte markieren Sie die Signatur und klicken mit der rechten Maustaste auf "Kopieren".

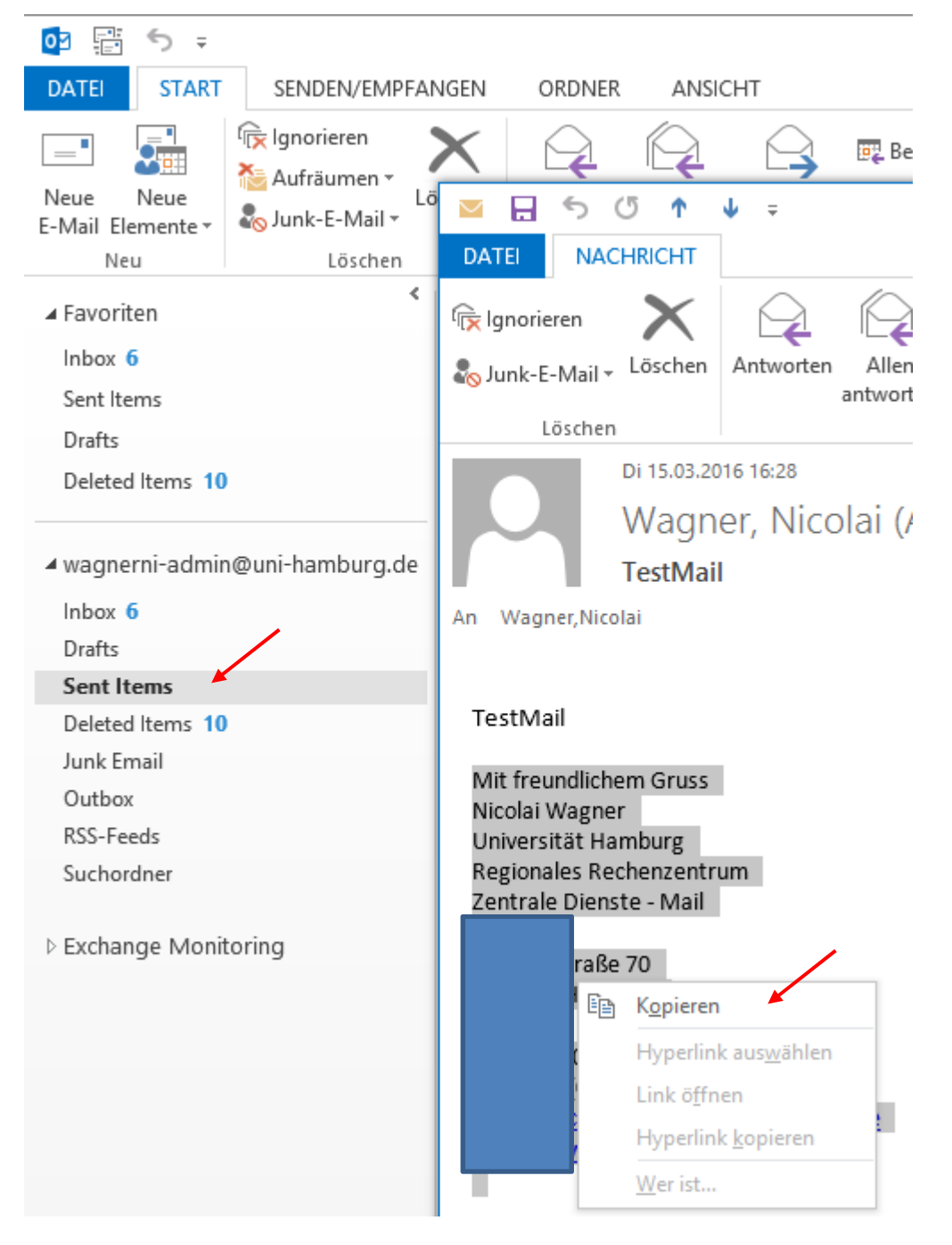

• Klicken Sie bitte auf "Datei" und danach auf "Optionen".

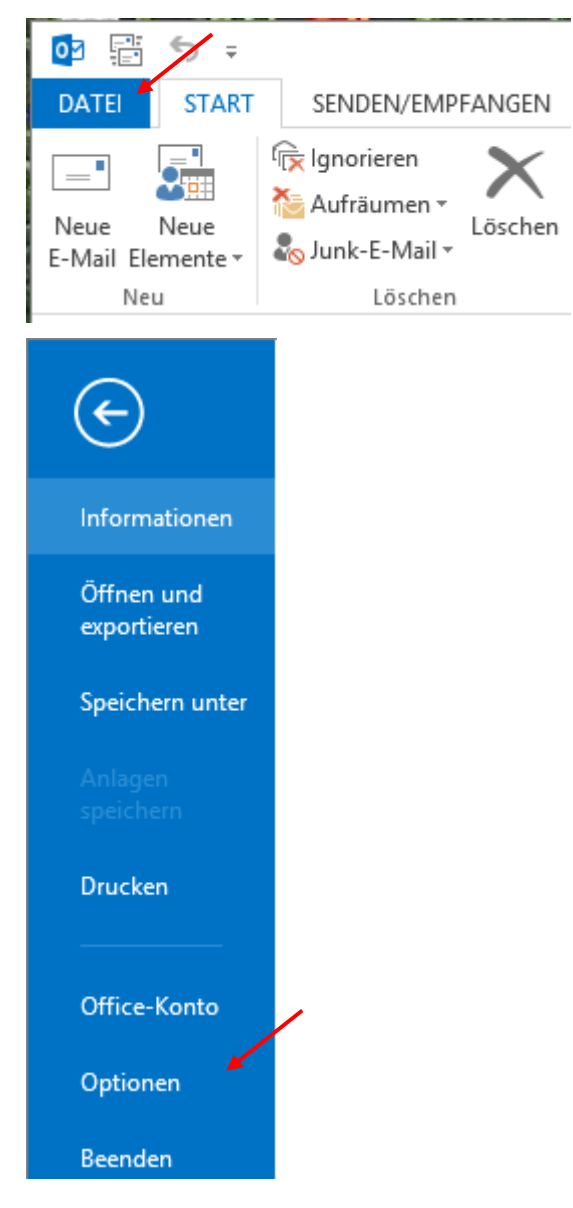

• Klicken Sie bitte auf "E-Mail", dann auf "Signaturen" und dann auf "Neu" und geben Sie einen Signatur-Namen ein.

| /                                   | Outlook-Optionen ? erleiten                                                                                                    |  |  |  |  |  |
|-------------------------------------|----------------------------------------------------------------------------------------------------|--|--|--|--|--|
| Allgemein                           | Andern Sie die Einstellungen für von Ihnen erstellte und empfangene Nachrichten.                                                                                                    |  |  |  |  |  |
| Kalender                            | Nachrichten verfassen                                                                                                    |  |  |  |  |  |
| Personen                            | Andero Sie die Rearbeitungseinstellungen für Nachrichten                                                                                                    |  |  |  |  |  |
| Aufgaben                            | Nachricht in diesem Format verfassen: HTML                                                                                                    |  |  |  |  |  |
| Suchen                              |                                                                                                    |  |  |  |  |  |
| Sprache                             | ABC Vor dem Senden immer die Rechtschreibung prüfen Rechtschreibung und AutoKorrektur                                                                                                    |  |  |  |  |  |
| Erweitert                           | Originalnachricht bei Antworten und Weiterleitungen ignorieren                                                                                                    |  |  |  |  |  |
| Menüband anpassen                   |                                                                                                    |  |  |  |  |  |
| Symbolleiste für den Schnellzugriff | Erstellen oder ändern Sie Signaturen für Nachrichten. Signaturen                                                                                                    |  |  |  |  |  |
| Add-Ins                             | Signaturen und Briefpapier ? ×                                                                                                    |  |  |  |  |  |
| Trust Center                        | E Mail Grandwa David State Distance                                                                                                    |  |  |  |  |  |
|                                     | E-main-signatur <u>Personiicnes Brierpapier</u>                                                                                                    |  |  |  |  |  |
|                                     | Jiginatoi guin bearbeiten auswanen banakostijnatoi auswanen bennis den auswanen bennis den |  |  |  |  |  |
|                                     | Neue Nachrichten: [/pha]                                                                                                    |  |  |  |  |  |
|                                     | Antworten/Weiterleitungen: (ohne)                                                                                                    |  |  |  |  |  |
|                                     |                                                                                                    |  |  |  |  |  |
|                                     | Löschen <u>N</u> eu Speichern Umbenennen                                                                                                    |  |  |  |  |  |
|                                     | Signatur ? ×                                                                                                    |  |  |  |  |  |
|                                     | Calibri (lextkorper) V 11<br>Namen für dies Signatur eingeben:                                                                                                    |  |  |  |  |  |
|                                     | Nico                                                                                                    |  |  |  |  |  |
|                                     | OK Abbrechen                                                                                                    |  |  |  |  |  |
|                                     |                                                                                                    |  |  |  |  |  |
|                                     |                                                                                                    |  |  |  |  |  |
|                                     |                                                                                                    |  |  |  |  |  |
|                                     | n                                                                                                    |  |  |  |  |  |
|                                     | × N                                                                                                    |  |  |  |  |  |
|                                     | h OK Abbrechen                                                                                                    |  |  |  |  |  |
|                                     | N ADDIECTE                                                                                                    |  |  |  |  |  |

• Im neuen Fenster kopieren Sie jetzt die Signatur hinein und geben bitte rechts in den Feldern den Signatur-Namen für "Neue Nachrichten" und "Antworten/Weiterleitungen" an. Damit ist die Signatur eingerichtet!

| Signatu                                                                                                    | ren und Briefpapier ? ×                     |
|----------------------------------------------------------------------------------------------------|---------------------------------------------|
| E-Mail-Signatur Persönliches Briefpapier                                                                               |                                             |
| Signatur <u>z</u> um Bearbeiten auswählen                                                                              | Standardsignatur auswählen                  |
| Nico                                                                                                    | E-Mail-Konto: wagnerpi admin@uni-hamburg.de |
|                                                                                                    | Antworten/Weiterleitungen: (ohne)           |
|                                                                                                    | V Nico                                      |
| L <u>ö</u> schen <u>N</u> eu <u>S</u> peichern <u>U</u> mbenenne                                                       | n                                           |
| Signatur bearbeiten<br>Calibri (Textkörper) V 10 V F K U                                                               |                                             |
| Mit freundlichem Gruss<br>Nicolai Wagner<br>Universität Hamburg<br>Regionales Rechenzentrum<br>Zentrale Dienste - Mail |                                             |
| Schlüterstraße 70<br>D-20146 Hamburg                                                                                   |                                             |
|                                                                                                    | v                                           |
| ·                                                                                                    | OK Abbrechen                                |

- Alle Ungelesen Alle E-Mail-Element Eavoriten !☆ 🗅 🖉 🛛 von BETREFF RSS-Abo Es wurden keine Elemente gefunden, die den Suchkriterien entsprechen Trash Suchordnei ▲ 000-PST-Datei Gelöschte Elemente ▲ RSS-Abonnements c't-Themen 20 heise online News 59 Suchordner RSS-Abonnements RSS-Abonnements c't-Themen 20 c't-Themen 20 Trash heise online News 59 Suchordner Trash ▲ 000-PST-Datei Suchordner ▲ 000-PST-Datei Gelöschte Elemente Gelöschte Elemente ▲ 000-PST-Datei RSS-Abonnements ▲ RSS-Abonnements c't-Themen 20 Gelöschte Elemente heise online News 59 heise online News 59 **RSS-Abonnements** Suchordner Suchordner Suchordner
- Die RSS-Feeds kopieren Sie bitte, in dem Sie den betreffenden Ordner auswählen und per **Drag&Drop** in den RSS-Feed Ordner Ihres neuen Outlook verschieben.

• Sollten Sie im Outlook jetzt englischsprachige Ordner angezeigt bekommen, beenden Sie bitte Ihr Outlook wieder, rufen Sie bitte die "Systemsteuerung" auf (u. dargestellt Windows 8.1, in Windows 7 auf den "Start-Button" klicken und "Systemsteuerung" aufrufen) und tippen im Feld "outlook.exe /resetfoldernames" ein und klicken ENTER.

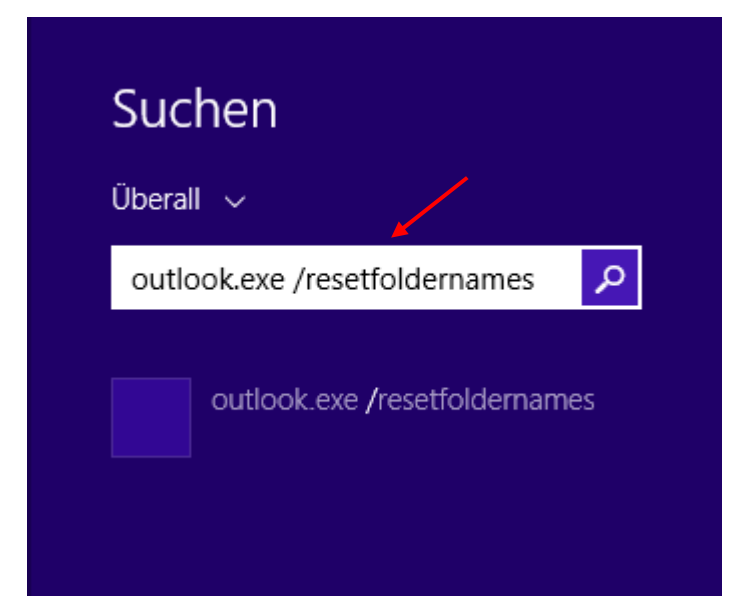

• Die Ordner sollten jetzt in der Sprache Ihres Betriebssystems (In der Regel Deutsch) angezeigt werden. • In OWA klicken Sie dafür auf "Optionen".

| A 🔅                    | ?      |
|------------------------|--------|
| Aktualisieren          | Rückgä |
| Automatische Antworten |        |
| Anzeigeeinstellungen   |        |
| Add-Ins verwalten      |        |
| Offlineeinstellungen   |        |
| Design ändern          |        |
| Optionen               |        |

- Unter "Allgemein" finden Sie dann "Region und Zeitzone", wo Sie die Sprache einstellen können.
- Allgemein
  - Mein Konto Design ändern Tastenkombinationen Add-Ins verwalten Mobile Geräte

Offlineeinstellungen Light-Version

Region und Zeitzone

Textnachrichten

- ▲ E-Mail
- Automatische Verarbeitung Automatische Antworten Posteingangs- und Aufräu Junk-E-Mail-Berichterstatt Als gelesen markieren Nachrichtenoptionen

### Regions- und Zeitzoneneinstellungen

Wählen Sie Ihre Sprache, zu verwendende Datums- und Zeitformate sowie Ihre Zeitzone aus. Die von Ihnen ausgewählte Sprache bestimmt die Datums- und Uhrzeitformate für Ihre Sprache.

| Sprache            |                  |                       |                     |                  |
|--------------------|------------------|-----------------------|---------------------|------------------|
| Deutsch (Deutschla | ind)             | •                     |                     |                  |
| ✓ Standardordne    | r umbenennen, o  | damit ihre Namen de   | er angegebenen Spra | ache entsprecher |
| Datumsformat (Beis | piel: 1. Septemb | er 2013 wird wie folg | jt angezeigt)       |                  |
| 01.09.2016         | •                |                       |                     |                  |
| Zeitformat         |                  |                       |                     |                  |
| 01:01 - 23:59      | -                |                       |                     |                  |
| Aktuelle Zeitzone  |                  |                       |                     |                  |
| (UTC+01:00) Amste  | rdam, Berlin, Be | rn, Rom, Stockholm,   | Wien 👻              |                  |